# 2024-25 US University Applications

JC2 & Alumni

# **Application Methods**

- Common Application (online)
- Other online portals
- Paper applications

# Application types

- Early Decision
- Early Action
- Regular Decision

What does it mean

- *Early decision plans* are **binding** a student who is accepted as an ED applicant <u>must</u> attend the college.
- *Early action plans* are nonbinding students receive an early response to their application but do not have to commit to the college until the normal reply date of May 1.

Source: http://professionals.collegeboard.com/guidance/applications/early

# **References required**

- <u>1 or 2</u> Teacher Recommendations (optional 3<sup>rd</sup> for some colleges)
- <u>1</u> School Counsellor Report
  - The 'Sch Counsellor' is your Monitoring Head in ACJC
  - If your MH is unable to complete the report then look for your Year Head
  - If your YH/SYH is unable to then look for HECG
     Head (Ms Daphne Teo)

# Important Reminders

- You are only required to fill in compulsory fields (usually marked by an asterisk)
- Leave all other fields blank unless you feel that it adds significantly to your application.
- Please check with your counsellor or with Ms So first.
- All information supplied MUST BE ACCURATE.

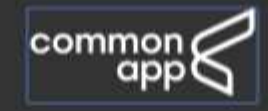

#### Let's get started!

Welcome to the Common Application! Please tell us how you will use the system so we can prepare your account. If you are unsure, we encourage you to explore each option before you continue.

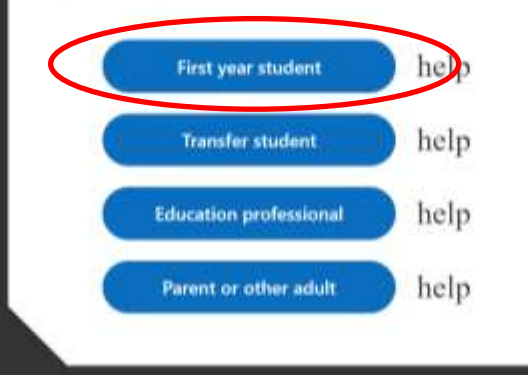

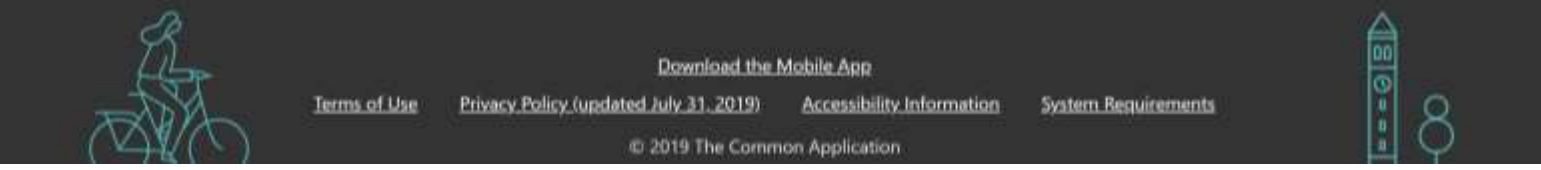

# Navigating your Dashboard

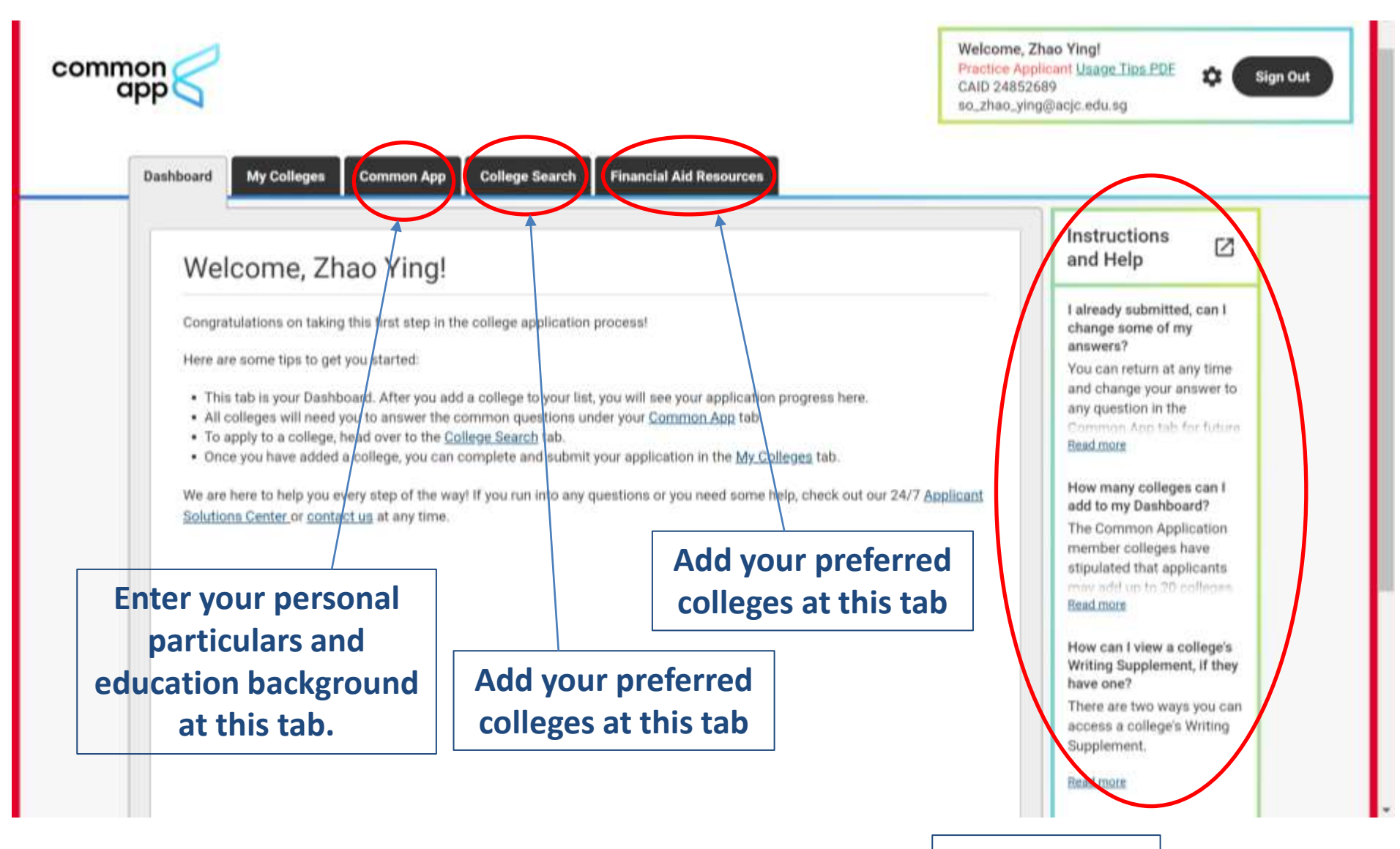

#### **Get help here**

| Common Application                       | Profile                              | Preview Instructions and Help                                                                                              |
|------------------------------------------|--------------------------------------|----------------------------------------------------------------------------------------------------|
| Profile<br>Family                        | View Pro                             | file Tutorial ~                                                                                                    |
| Education                                | Personal Information                 | You can return at any time<br>and change your answer to                                                                    |
| Testing                                  | First/given name*                    | any question in the<br>Common App tab for future                                                                           |
| Activities                               | Zhao Ying                            | Bead more                                                                                                    |
| Writing                                  |                                      | What are the hours for<br>Applicant Chat?                                                                                  |
| Courses & Grades<br>0 college(s) require | Middle name                          | Chat is available* Monday-<br>Friday, 12pm-8pm Eastern<br>Time (excluding holidays).<br>Click on the "Contact<br>Read more |
|                                          | Last/family/sumame*                  |                                                                                                    |
|                                          | So                                   |                                                                                                    |
|                                          | Suffix                               |                                                                                                    |
|                                          | Choose an option                     |                                                                                                    |
|                                          | Preferred name (nickname)            |                                                                                                    |
|                                          | Have you ever used any other names?* |                                                                                                    |
|                                          | (e) No                               |                                                                                                    |

| Common Application       Profile       Preview       Instructions and Help         Profile       Family       View Profile Tutorial ×       Instructions and Help         Please use the address       sonal Information       Instructions and Help         Please use the address       sonal Information       Instructions and Help         where you can be contacted between Dec 2024 – Sep 2025       senent home address (e.g. if you attend a boarding school or use a       What are the home address (e.g. if you attend a boarding school or use a | - ¤ ×<br>* 2 :                                                                                                    |
|----------------------------------------------------------------------------------------------------|----------------------------------------------------------------------------------------------------|
| Improvide address)*     No alternate address     Send mail to a temporary or alternate address     Clear Answer     Continue     Contact Details     Omographics                                                                                                    | ted, can I<br>my<br>it any time<br>r answer to<br>the<br>th for future<br>urs for<br>* Monday-<br>m Easterm<br>(holidays).<br>rtact |

| Writing                                  | Demographics .                                                                                                    | Applicant Chat?                                        |
|------------------------------------------|----------------------------------------------------------------------------------------------------|--------------------------------------------------------|
| Courses & Grades<br>Dicollege(s) require | Religious preference                                                                                                    | Friday, 12pm-8pm Eastern<br>Time (excluding holidays). |
|                                          | Choose an option ▼                                                                                                    | Click on the "Contact<br>Read more                     |
|                                          | U.S. Armed Forces status                                                                                                    |                                                        |
|                                          | Choose an option                                                                                                    | Leave this                                             |
|                                          | Annual Manual and Albert                                                                                                    | section blank. I                                       |
|                                          | Ves                                                                                                    | is only useful fo                                      |
|                                          | ○ No                                                                                                    | U.S. Citizens                                          |
|                                          | Clear Answer                                                                                                    | 0.5. Chizens.                                          |
|                                          | Regardless of your answer to the prior question, please indicate how you<br>identify yourself. (You may select one or more)                             |                                                        |
|                                          | American Indian or Alaska Native                                                                                                    |                                                        |
|                                          | Asian                                                                                                    |                                                        |
|                                          | Black or African American                                                                                                    |                                                        |
|                                          | White                                                                                                    |                                                        |
|                                          | The questions in this section, while helpful to colleges, are entirely optional,                                                                        |                                                        |
|                                          | and you're welcome to move on without answering them. Before you do,<br>please confirm for us that you've completed this section to your satisfaction.* |                                                        |
|                                          | Yes. I have completed this section to my satisfaction.                                                                                                  |                                                        |

|                                      | Demographics                                               | *        | Applicant Chat?                                       |   |
|--------------------------------------|------------------------------------------------------------|----------|-------------------------------------------------------|---|
| Courses & Gran<br>0 college(s) requi | 36<br>Geography                                            | *        | Friday, 12pm-8pm Eastern<br>Time (excludion holidays) |   |
|                                      | Country of birth*                                          |          | Click on the "Contact.<br>Read more                   |   |
|                                      | Singapore 👻                                                |          |                                                       | 2 |
|                                      | City of birth*                                             |          |                                                       |   |
|                                      | Number of years you have lived in the United States*       |          |                                                       |   |
|                                      | Alumber of years you have lived outside the United Statest |          |                                                       |   |
|                                      | 18                                                         | ]        |                                                       |   |
|                                      |                                                            | Continue |                                                       |   |
|                                      | Cilizeashin                                                | •        |                                                       |   |
|                                      | Cruzensnip                                                 |          |                                                       |   |
|                                      | Common App ree waiver                                      |          |                                                       |   |

| → C  apply.commonapp.org/com/ | nan/3/16                                                                                                    | more than                                                             | ne (excluding nonuays).       |
|-------------------------------|----------------------------------------------------------------------------------------------------|-----------------------------------------------------------------------|-------------------------------|
|                               | Language Number of languages you are proficient in* 1 Select language* English                                                     | more than<br>one option in<br>this list.<br>Choose all<br>that apply. | ek on the "Contact<br>ad more |
|                               | Language proficiency*   First Language  Speak  Read  Write  Spoken at Home Please specify at least one language as first language. | Select your<br>level of<br>proficiency.                               |                               |
|                               | <ul> <li>Citizenship</li> <li>Common App Fee Waiver</li> </ul>                                                                     | •                                                                     |                               |
|                               |                                                                                                    |                                                                       |                               |

| Language                                                                                                    |       |
|----------------------------------------------------------------------------------------------------|-------|
| Citizenship                                                                                                    |       |
| Select your citizenship status*                                                                                   |       |
| Other (Non-US) 👻                                                                                                  |       |
| List citizenship(s)*                                                                                              |       |
| Singapore O                                                                                                    |       |
| Click here for options 👻                                                                                          |       |
| Do you currently hold a valid U.S. Visa?*  Yes  No  Clear Answer                                                  |       |
| If you intend to apply for a new or different U.S. Visa, please Select 'F-1 Student' V<br>Indicate that visa type | visa. |
| F-1 Student -                                                                                                    |       |
| Continue                                                                                                    |       |
| Common App Fee Waiver                                                                                             |       |

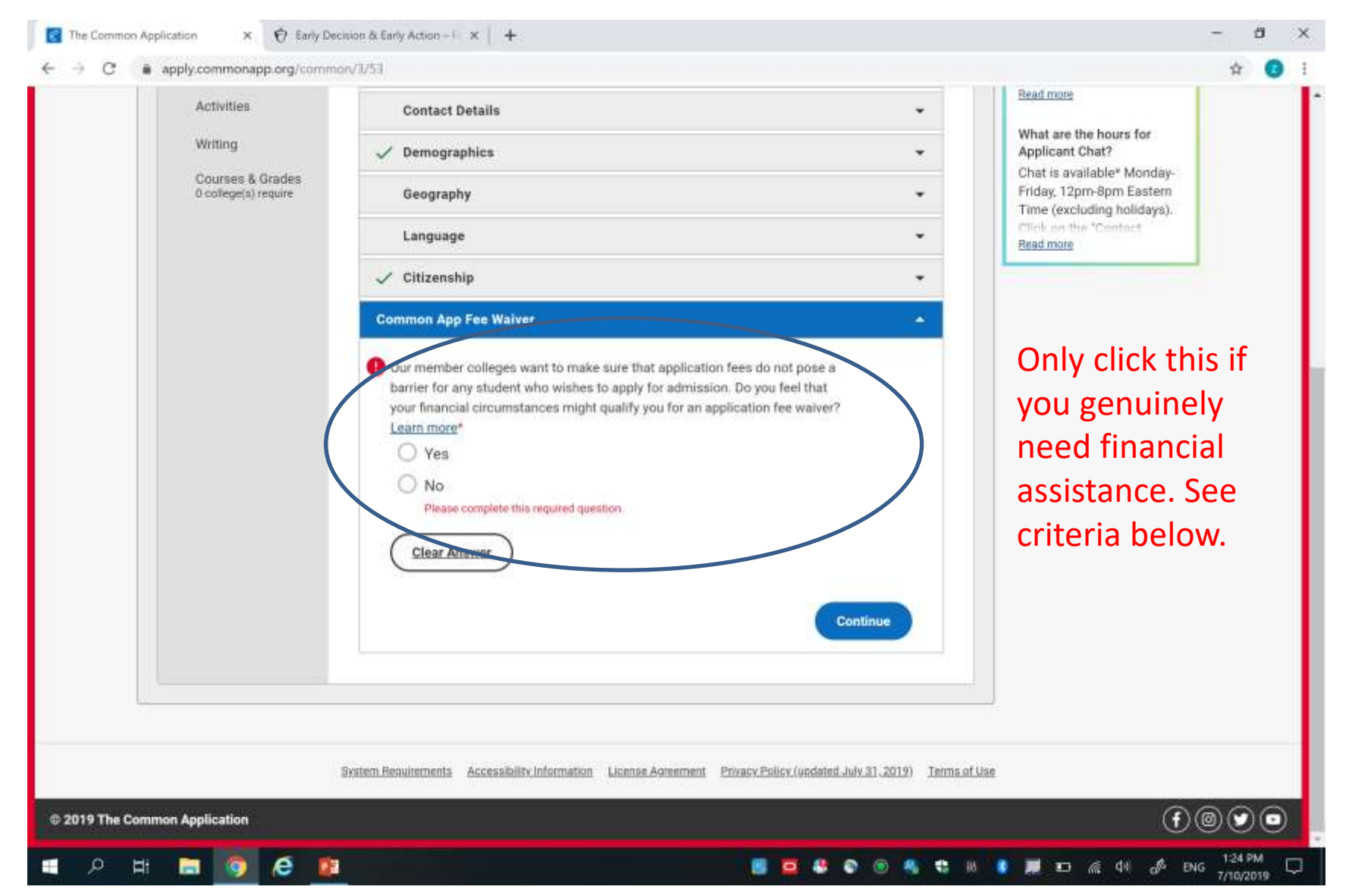

### Fee Waiver

| C apply.commonapp.org/common/3/53                                                                                                    | \$ 0                                                         |
|----------------------------------------------------------------------------------------------------|--------------------------------------------------------------|
| A apply.commonapp.org/common/2/33      Common App Fee Walver      Our member colleges want to make sure that application fees do not pose a barrier for any student who wishes to apply for admission. Do you feel that your financial circumstances might qualify you for an application fee waiver?     Lem more*     Or the summer of the following indicators of economic need to qualify for an application fee waiver?     Clear Answer      Vour must meet at feast one of the following indicators of economic need to qualify for an application fee waiver. Select all that apply.*     () You must meet at feast one of the following indicators of economic need to qualify for an application fee waiver. Select all that apply.*     () I have received or am eligible to participate in the Federal Free or Reduced Price Lunch program (FRPL)     () My annual family income fails within the Income Eligibility Guidelines set by the USDA Food and Nutrition Service     () I am enrolled in a federal, state, or local program that aids students from low-income families (e.g., TRIO programs such as Upward Bound)     () My family receives public assistance     () I live in federally subsidized public housing, a foster home or am homeless     () I am a ward of the state or an orphan     () Team provide a supporting statement from a school officent. | The first few<br>criteria apply<br>to U.S.<br>Citizens only. |

# Fee Waiver

- The College will use the criteria for MOE Financial Assistance Scheme (FAS) to determine eligibility for fee waiver.
- Students requesting must either already be recipients of financial assistance or meet the criteria.
- If not currently on assistance but eligible, please supply income statements to the College via Ms Daphne Teo
- Please note that fraudulent claims are a very serious offence!

# Family

| > C 🔒 apply.commonapp.org/common/5 | /26                                               | * 🗿                                                                                  |
|------------------------------------|---------------------------------------------------|--------------------------------------------------------------------------------------|
| Common Application                 | Family                                            | Instructions<br>and Help                                                             |
| Profile<br>Family                  | View Family Tutorial                              | I already submitted, can I<br>change some of my                                      |
| Education                          | Household                                         | You can return at any time<br>and change your answer to                              |
| Testing                            | Parents' marital status (relative to each other)* | any question in the<br>Converses Ann tab for future<br>Bead more                     |
| Writing                            |                                                   | What are the hours for<br>Applicant Chat?                                            |
| Identical                          | With whom do you make your permanent home?*       | Chat is available* Monday-<br>Friday, 12pm-8pm Eastern<br>Time (acclution holidaya). |
| format for both                    |                                                   | Chief on the "Contact<br>Read more                                                   |
| parents (if                        | Do you have any children?<br>Ves                  |                                                                                      |
| applicable)                        | O No                                              |                                                                                      |
|                                    | Clear Answer                                      |                                                                                      |
|                                    | Continue                                          |                                                                                      |
|                                    | Parent 1 -                                        |                                                                                      |
|                                    | Parent 2 -                                        |                                                                                      |
|                                    | Sibling +                                         |                                                                                      |

# Family

| Immacceduzg/index.php × KA The Common Application ×            |                                                |                          |                                          | WANNU - 102 - 3    |
|----------------------------------------------------------------|------------------------------------------------|--------------------------|------------------------------------------|--------------------|
| C Attps://apply.commonapp.org/ca4app#1c/0/27                   | ?sid=58tt=1439251848606                        |                          |                                          | <u>ि</u> ।         |
| 👖 Apps 🔺 Bookmarks 🐟 Welcome to the Co 🗋 SSOE Portal - Infohub | Web Slice Gallery 🛄 Imported From              | IE 📋 For Grace 🚺 BPr "We | care about Imr Swiit Website Builder     | » 🛄 Other bookmari |
|                                                                | Occupation (former occupation                  | if retired) *            |                                          |                    |
|                                                                | Engineer                                       | × *                      |                                          |                    |
|                                                                | Employment status *                            |                          |                                          |                    |
|                                                                | Employed                                       |                          |                                          |                    |
|                                                                | O Unemployed                                   |                          |                                          |                    |
|                                                                | O Retired                                      |                          |                                          |                    |
|                                                                | G Self-Employed                                |                          |                                          |                    |
|                                                                | Cear                                           |                          |                                          |                    |
|                                                                | Position/Title *                               |                          |                                          |                    |
|                                                                | Systems Analyst                                |                          |                                          |                    |
|                                                                | Parent is employed by or retired<br>university | f from a college or      |                                          |                    |
|                                                                | O Yes                                          |                          |                                          |                    |
|                                                                | O No                                           |                          |                                          |                    |
|                                                                | Clear                                          |                          | You can type in loca                     | 31                 |
|                                                                | Education level *                              |                          | university or                            |                    |
|                                                                | Graduated from college/university              | × -                      |                                          |                    |
|                                                                | Total combine of institutions offic            |                          | polytechnic names                        |                    |
|                                                                | Select                                         | nded                     | here                                     |                    |
|                                                                |                                                |                          | nere.                                    |                    |
|                                                                |                                                | Back Continue            |                                          |                    |
| 🙈 🚖 🐃 👩 👩 😹 🗰 🖉                                                |                                                |                          | DI 8 0 0 0 0 0 0 0 0 0 0 0 0 0 0 0 0 0 0 | B and B BELLAM     |

# Family

| 🕱 Implecied usg/index.php 💌 🛤 The Common Application 🗴 💼                                     |                                                                            |                                                                | Ayanam — 🔂 🌣                        |
|----------------------------------------------------------------------------------------------|----------------------------------------------------------------------------|----------------------------------------------------------------|-------------------------------------|
| ← → C a https://apply.commonapp.org/ca4app#lc/0/3                                            | 30?sid=5&t=1439252254583                                                   |                                                                | ☆ =                                 |
| 🛗 Apps 🔺 Bookmarks 🗠 Welcome to the Co 🗋 SSOE Portal - Infohu                                | ib 📋 Web Slice Gallery 🛄 Imported From IE 🦳 For Grace 🚺 BP: "We care about | mr Swiiit Website Builder                                      | <ul> <li>Other bookmarks</li> </ul> |
| Activities<br>Writing                                                                        | Sibling     Please specify number of siblings you have *     1             | the [ + ]<br>[more]                                            |                                     |
|                                                                                              | Middle initial<br>Last/Family/Surname *                                    |                                                                |                                     |
|                                                                                              | Age                                                                        |                                                                |                                     |
| For siblings still in<br>school, select 'Some<br>elementary school' or<br>'Some high school' | Relationship *<br>Select •<br>Select •                                     |                                                                |                                     |
| whichever is relevant.                                                                       | Back Continue                                                              | <sup>■</sup> 8 8 5 <b>6 8</b> 7 <b>0</b> 7 <b>0</b> 8 <b>1</b> | © i = 4 08:17 AM                    |

| reating                                  | Current or most recent secondary/high school *   | Red the arthoot is the<br>Read more |
|------------------------------------------|--------------------------------------------------|-------------------------------------|
| Activities                               | Anglo-Chinese Junior College<br>25 Dover Close E | 1) Click 'Find School'              |
| Writing                                  | Singapore 139745<br>SGP                          | 2) Key in CEED Cade <b>COT 140</b>  |
| Courses & Grades<br>0 college(s) require | Independent                                      | 2) Key In CEEB Code <b>687 140</b>  |
|                                          | CEEB Code : 687140                               | to find Anglo-Chinese Junior        |
|                                          | Change & Remove                                  | College                             |
|                                          | Date of entry*                                   |                                     |
|                                          | January 2018                                     |                                     |
|                                          | Date should be entered in the Month Year format. |                                     |
|                                          | Is this a boarding school?*                      |                                     |
|                                          | O Yes                                            |                                     |
|                                          | No                                               |                                     |
|                                          | Clear Answer                                     |                                     |
|                                          | Did or will you graduate from this school?*      |                                     |
|                                          | Yes                                              |                                     |
|                                          | O No                                             |                                     |
|                                          | Clear Answer                                     |                                     |
|                                          | Graduation date* Graduatio                       | on: December of your JC2 year.      |
|                                          |                                                  |                                     |

| € → C (# apply.commonapp.org/common/4/1                                 | ä.                                                                                                    | 🕸 🔘 I                                                                                                    |
|-------------------------------------------------------------------------|----------------------------------------------------------------------------------------------------|----------------------------------------------------------------------------------------------------|
|                                                                         | Please indicate if any of these options will have affected your<br>through or since secondary/high school. Check all that apply?<br>Did or will graduate early<br>Did or will graduate late<br>Did or will take time off<br>Did or will take gap year<br>No change in progression | If you <i>did</i> follow the traditional high-school timeline, as most students do, all you have to do is check " <b>no interruption to report</b> ."     |
| Please make sure<br>you have asked the<br>relevant Counsellor<br>first. | Counselor's prefix Choose an option Counselor's first name*                                                                                                    | If you <i>did not</i> follow the traditional high-schood<br>timeline in one of the ways listed below the<br>question, check all the statements that apply |
|                                                                         | Counselor's middle initial                                                                                                    | to you.                                                                                                    |
|                                                                         | Counselor's last name*                                                                                                    |                                                                                                    |
|                                                                         | Counselor's job title*                                                                                                    |                                                                                                    |
|                                                                         | Counselor's email                                                                                                    |                                                                                                    |

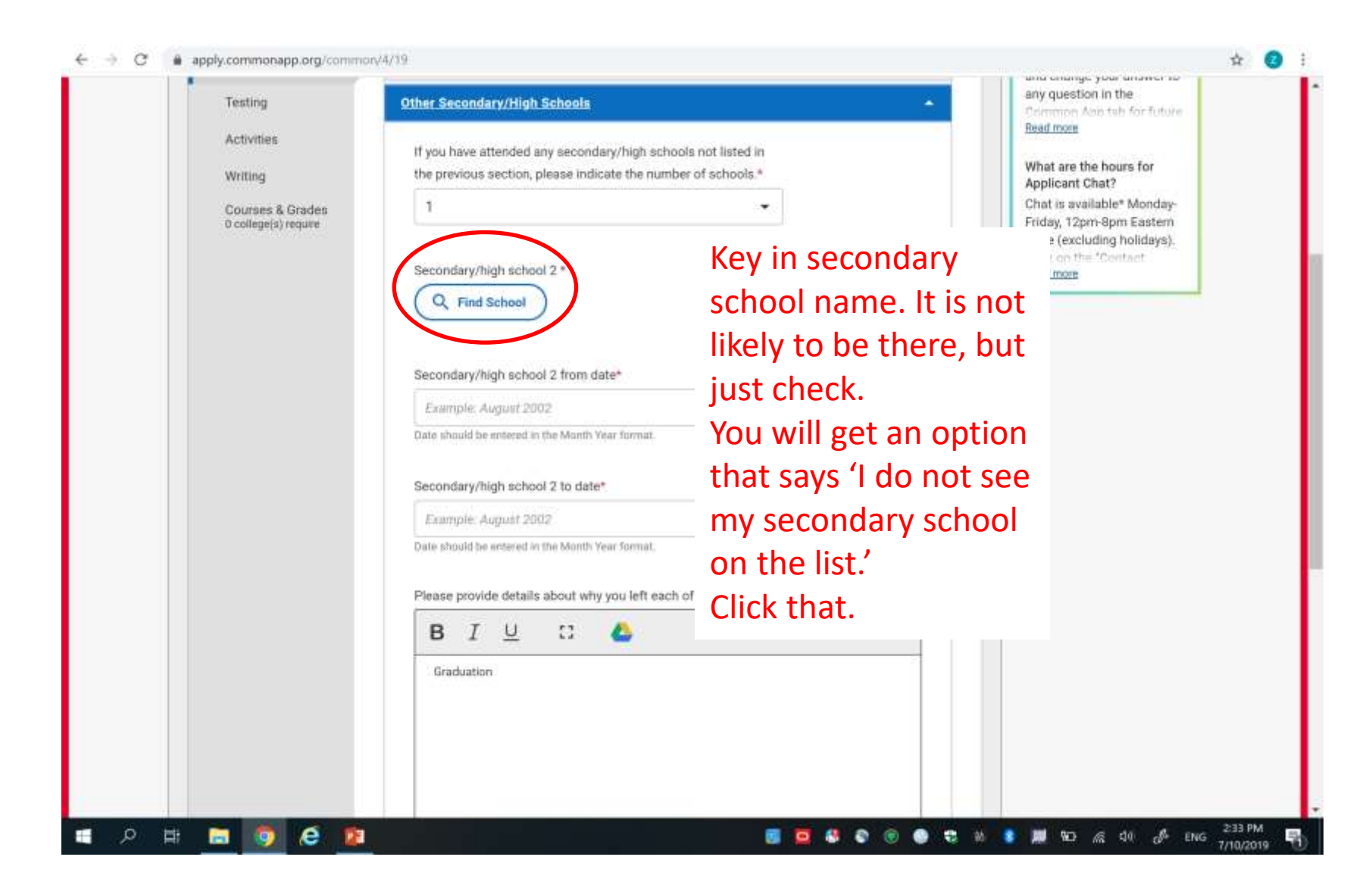

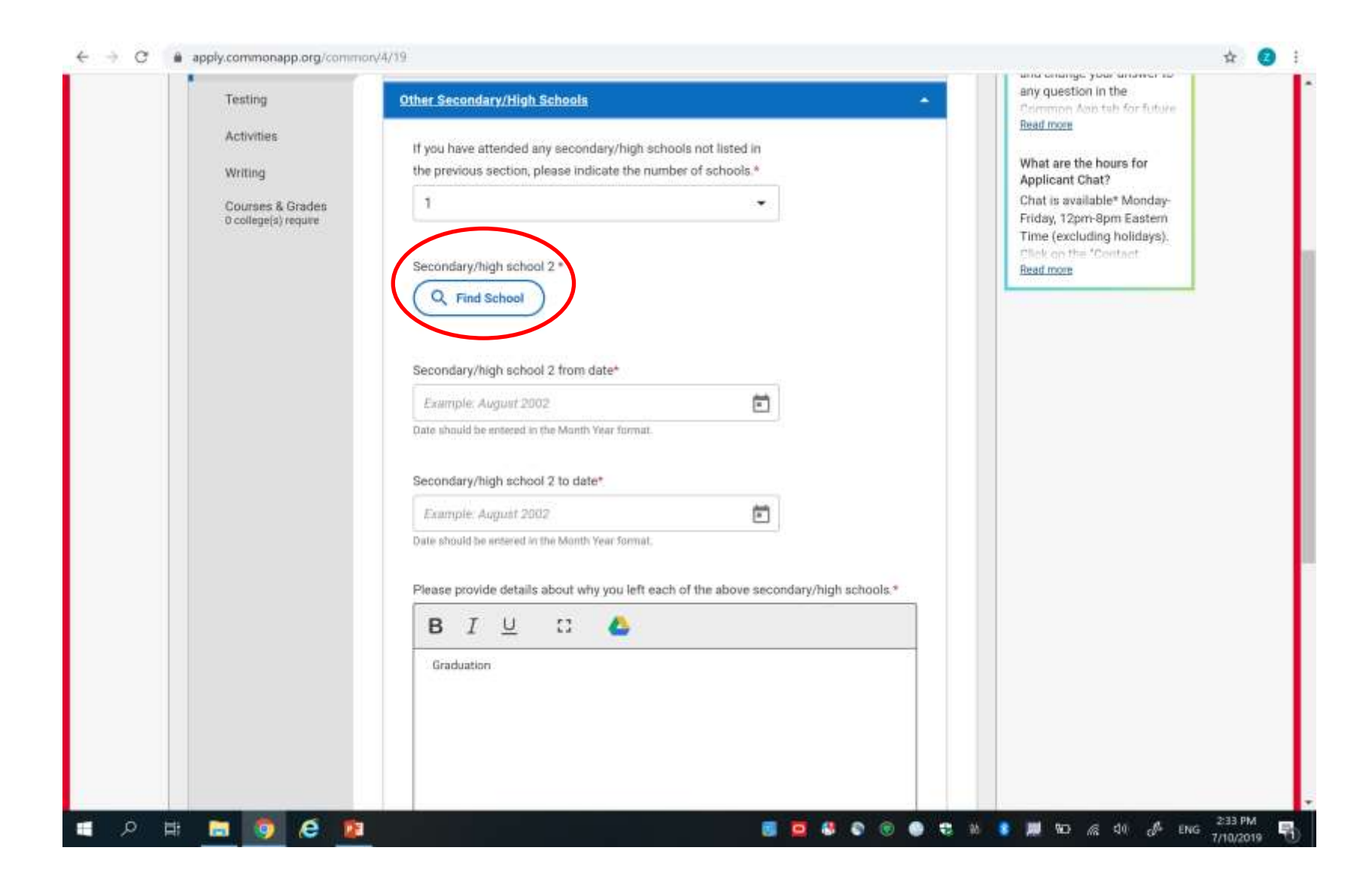

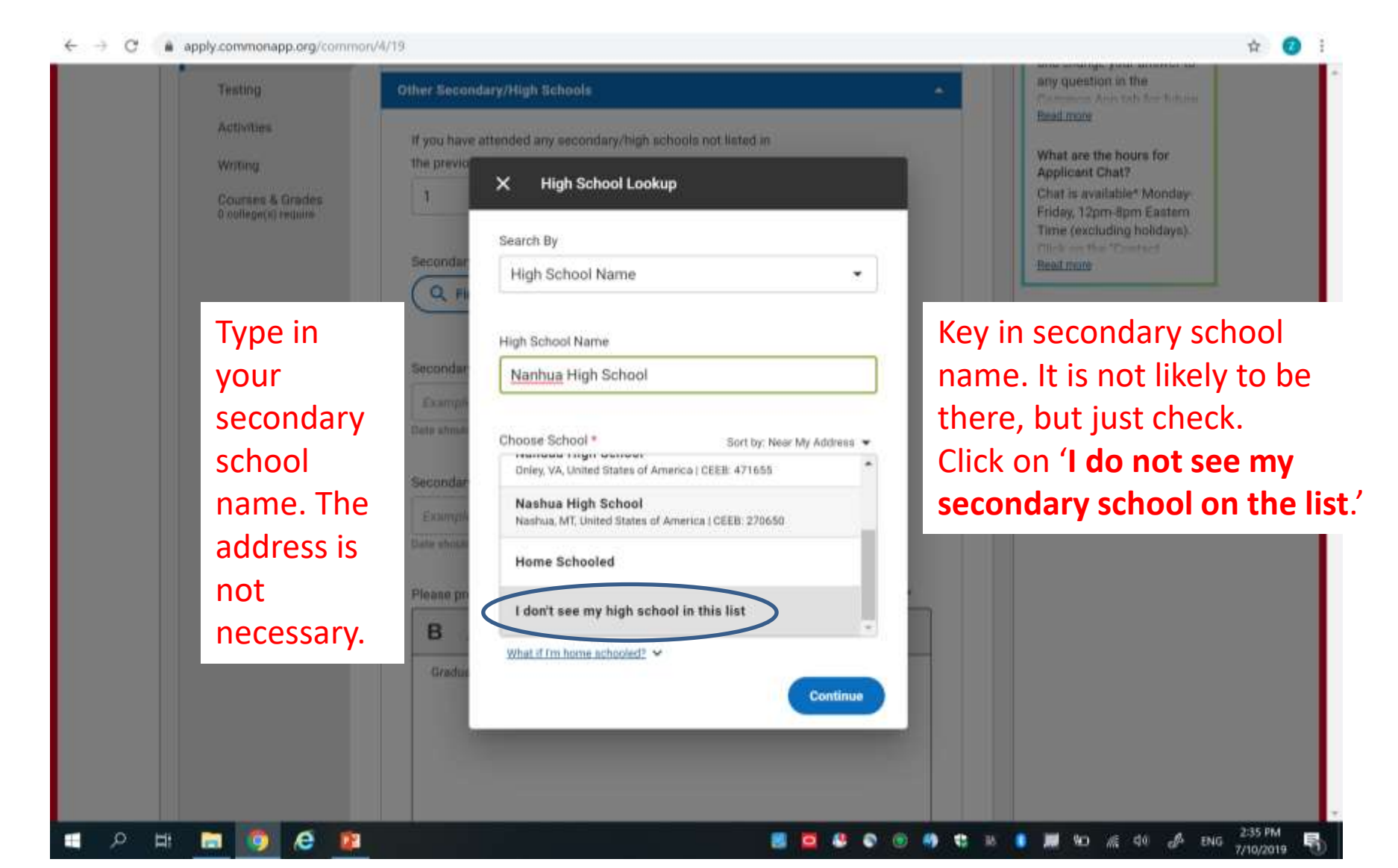

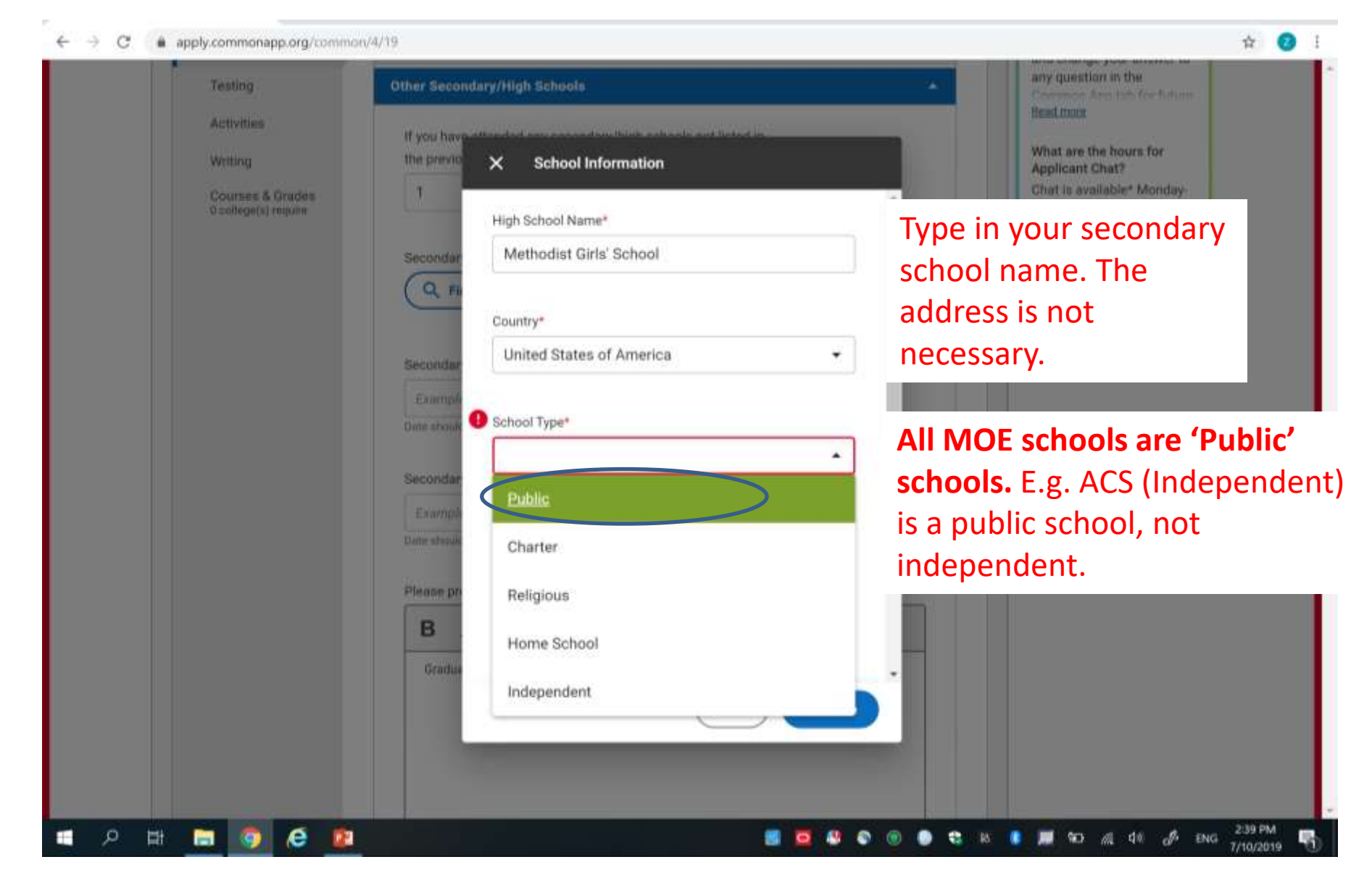

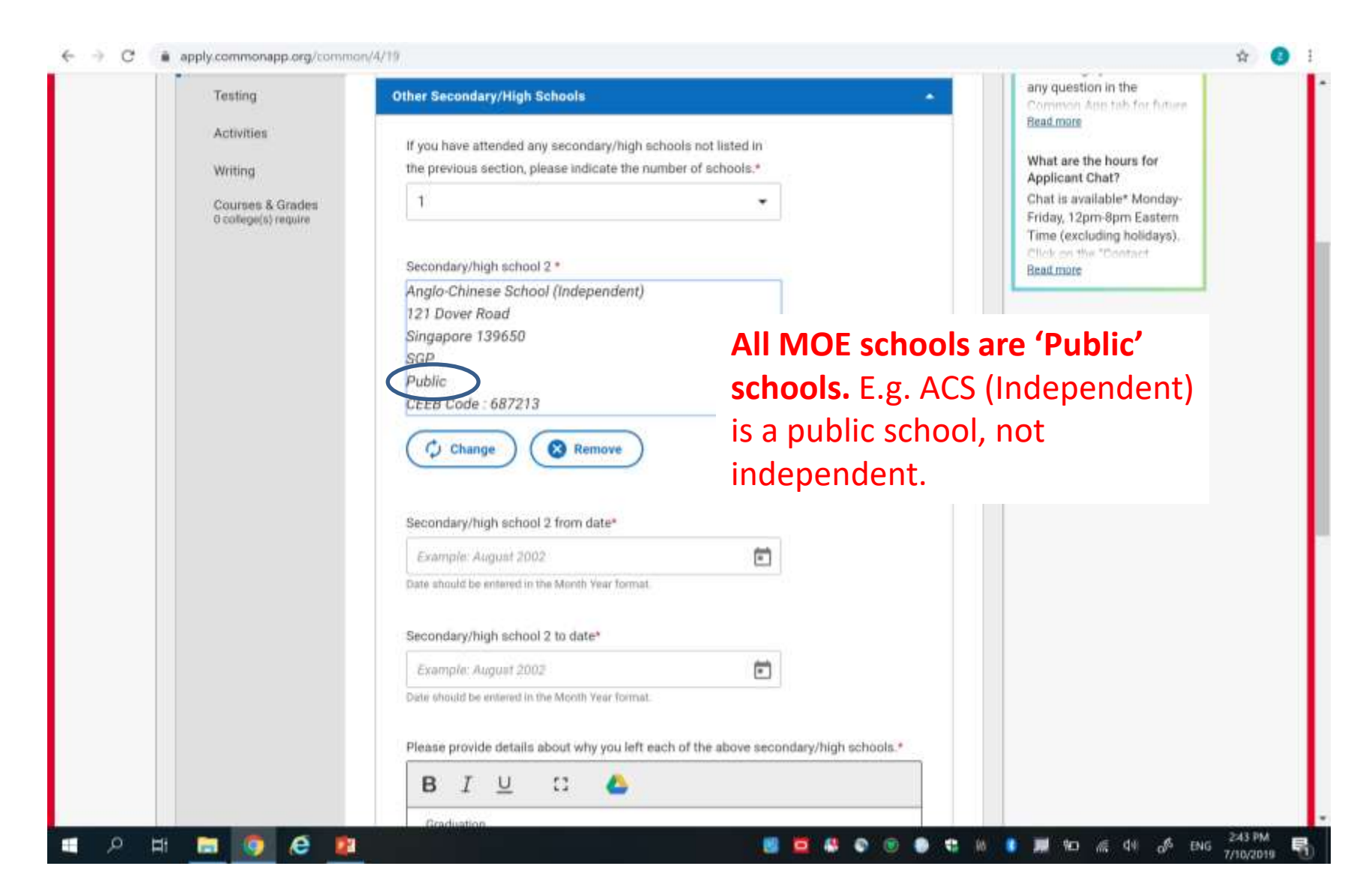

| 🗄 Apps 🚸 Bookmarks 📣 | Welcome to the Co 🗋 SSOE Por       | tal - Infohub 📄 Web Slice Gallery 🛄 Imported From IE 🛄 For Grace                                                             | D BP: "We care about | mit Swiiit Website Builder                                                                                                  | > 🔯 Other bookmar |
|----------------------|------------------------------------|----------------------------------------------------------------------------------------------------|----------------------|----------------------------------------------------------------------------------------------------|-------------------|
|                      | Education<br>Testing<br>Activities | Other School     Community-Based Organizations     Education Interruption                                                    | \$<br>\$             | If your progression through<br>secondary school was or will<br>be delayed or interrupted in<br>any way, you _ [+]<br>[more] |                   |
|                      | Writing                            | Please indicate if your progression through se<br>school was or will be delayed or interrupted in<br>Check all that apply. * | condary<br>any way   |                                                                                                    |                   |
|                      |                                    | did or will graduate early                                                                                                   |                      | Vou can indi                                                                                                    | cato              |
|                      |                                    | did or will graduate late                                                                                                    |                      | Tou can mui                                                                                                    | Late              |
|                      |                                    | did or will change secondary schools                                                                                         |                      | here if you t                                                                                                    | ook a             |
|                      |                                    | did or will take time off                                                                                                    |                      | gan year Vo                                                                                                    | u will            |
|                      |                                    | 🗌 did or will take gap year                                                                                                  |                      | gap year. Tu                                                                                                    |                   |
|                      |                                    | did or will receive high school equivalency                                                                                  |                      | be prompte                                                                                                    | d to              |
|                      |                                    | I have no interruption to report                                                                                             |                      | nrovide som                                                                                                    |                   |
|                      |                                    | Back                                                                                                    | ontinue              | details. This                                                                                                    | is<br>an fill     |
|                      |                                    | ▶ College & Universities                                                                                                    |                      | where you c                                                                                                    |                   |
|                      |                                    | ► Grades                                                                                                    | 1                    | in NS inform                                                                                                    | nation.           |
|                      |                                    | Current or Most Recent Year Courses                                                                                          |                      |                                                                                                    |                   |

| Activities                                          | Colleges & Universities                                                                                | Read more                                                                                                    |
|-----------------------------------------------------|----------------------------------------------------------------------------------------------------|----------------------------------------------------------------------------------------------------|
| Writing<br>Courses & Grades<br>0 college(a) require | If you have ever taken coursework at a college or university, please indicate the number of colleges.* | What are the hours for<br>Applicant Chat?<br>Chat is available* Monday-<br>Friday, 12pm-8pm Eastern<br>Time (excluding holidays).<br>Click on the "Contact<br>Bead more |
|                                                     | College 1*                                                                                             | For students who have Externa                                                                                                    |
|                                                     |                                                                                                    |                                                                                                    |
|                                                     | Course details                                                                                         | H3 with NUS, NTU, SIVIU only.                                                                                                    |
|                                                     | Dual enrollment with high school                                                                       |                                                                                                    |
|                                                     | Credit swarded directly by collings                                                                    | (AP Programmes should not be                                                                                                    |
|                                                     | Credit awarded directly by college                                                                     | antored )                                                                                                    |
|                                                     | College 1 from date*                                                                                   | entereu.)                                                                                                    |
|                                                     | January 2019                                                                                           |                                                                                                    |
|                                                     | Date should be entered in the Month Year format.                                                       | Under 'Degree earned', leave                                                                                                    |
|                                                     | College 1 to date*                                                                                     | blank.                                                                                                    |
|                                                     | April 2019                                                                                             |                                                                                                    |
|                                                     | Date should be entered in the Month Year format,                                                       |                                                                                                    |
|                                                     | Degree earned                                                                                          |                                                                                                    |
|                                                     | Choose an option                                                                                       |                                                                                                    |

### Education

| Writin            | g                            | Grades                           |       | Applicant Chat?                                                                                                    |
|-------------------|------------------------------|----------------------------------|-------|----------------------------------------------------------------------------------------------------|
| Coura<br>0 colleg | es & Grades<br>ge(s) require | Graduating class size (approx.)* |       | Chat is available* Monday-<br>Friday, 12pm-8pm Eastern<br>Time (excluding holidays).<br>Olick on the *Contact<br>Bead more |
|                   |                              | Class rank reporting             |       | Graduating class size: 750                                                                                                 |
|                   |                              | Quintile                         |       |                                                                                                    |
|                   |                              | Quintile rank*                   |       | Class rank reporting: Quintil                                                                                              |
|                   |                              | Choose an option                 | 2 • 2 |                                                                                                    |
|                   |                              | Rank weighting*                  |       | Quintile rank: (As an                                                                                                    |
|                   |                              | Unweighted                       | •     | approximation, take average                                                                                                |
|                   |                              | GPA Scale reporting              |       | of all your quintile rankings of H1 and H2 subjects at                                                                     |
|                   |                              | Choose an option                 | •     | Prelim.)                                                                                                    |
|                   |                              | Cumulative GPA                   |       |                                                                                                    |
|                   |                              |                                  |       | Rank weighting: Unweighted                                                                                                 |
|                   |                              | GPA weighting.                   |       |                                                                                                    |
|                   |                              | Choose an option                 |       | Leave the rest blank.                                                                                                    |

02

| Courses & Grades<br>0 college(s) require | Current or Most Recent Year Courses                                                                                                    | Friday, 12pm-8pm Eastern<br>Time (excluding holidays) |
|------------------------------------------|----------------------------------------------------------------------------------------------------|-------------------------------------------------------|
|                                          | Please list all courses you are taking this academic year. If you are not currently enrolled, please list courses from your most recent academic year. How many courses would you like to report?* | Report all your <b>H1, H2 &amp; H3</b>                |
|                                          | 7                                                                                                    | subjects.                                             |
|                                          | Please select the course scheduling system your institution is<br>using.*                                                                                                    | Schoduling system comosto                             |
|                                          | Semester •                                                                                                    | Scheduning system – semeste                           |
|                                          | Course 1 title*                                                                                                    | <b>Course title</b> – (subject)                       |
|                                          | Chemistry                                                                                                    |                                                       |
|                                          | Course 1 level, if applicable                                                                                                    | Course level – leave blank                            |
|                                          | AS/A-level/International A-level, Cambridge AICE 🗢                                                                                                    | <b>Schedule</b> – 'Full year' for all <i>i</i>        |
|                                          | Course 1 schedule*                                                                                                    | level courses.                                        |
|                                          | Full Year 🛇                                                                                                    |                                                       |
|                                          | Click here for options                                                                                                    | *                                                     |
|                                          | Course 2 title*                                                                                                    |                                                       |

### Education

→ C 
apply.commonapp.org/common/4/25

# Honors If you have received any honors related to your academic achievements beginning with the ninth grade or international equivalent, please indicate number of honors. If you received more than five, please add the five most important to you.\*

You can include scholarships and awards (e.g. Scholastic Merit Award) here. MOE (including ASEAN) scholarships should be national level. Book Prizes awarded by ACJC will be school level.

| 1                       | * |
|-------------------------|---|
| Honors 1 title*         |   |
|                         |   |
| Grade level             |   |
| 9                       |   |
| 10                      |   |
| L 11                    |   |
| 12                      |   |
| Post-graduate           |   |
| Level(s) of recognition |   |
| School                  |   |
| State/Regional          |   |
| National                |   |
| International           |   |

If you have a government / stat board scholarship for university (eg PSC, EDB etc), you can enter that as postgraduate.

3:08 PN

Time (excluding holidays). Click on the "Contact

Read mote

Continue

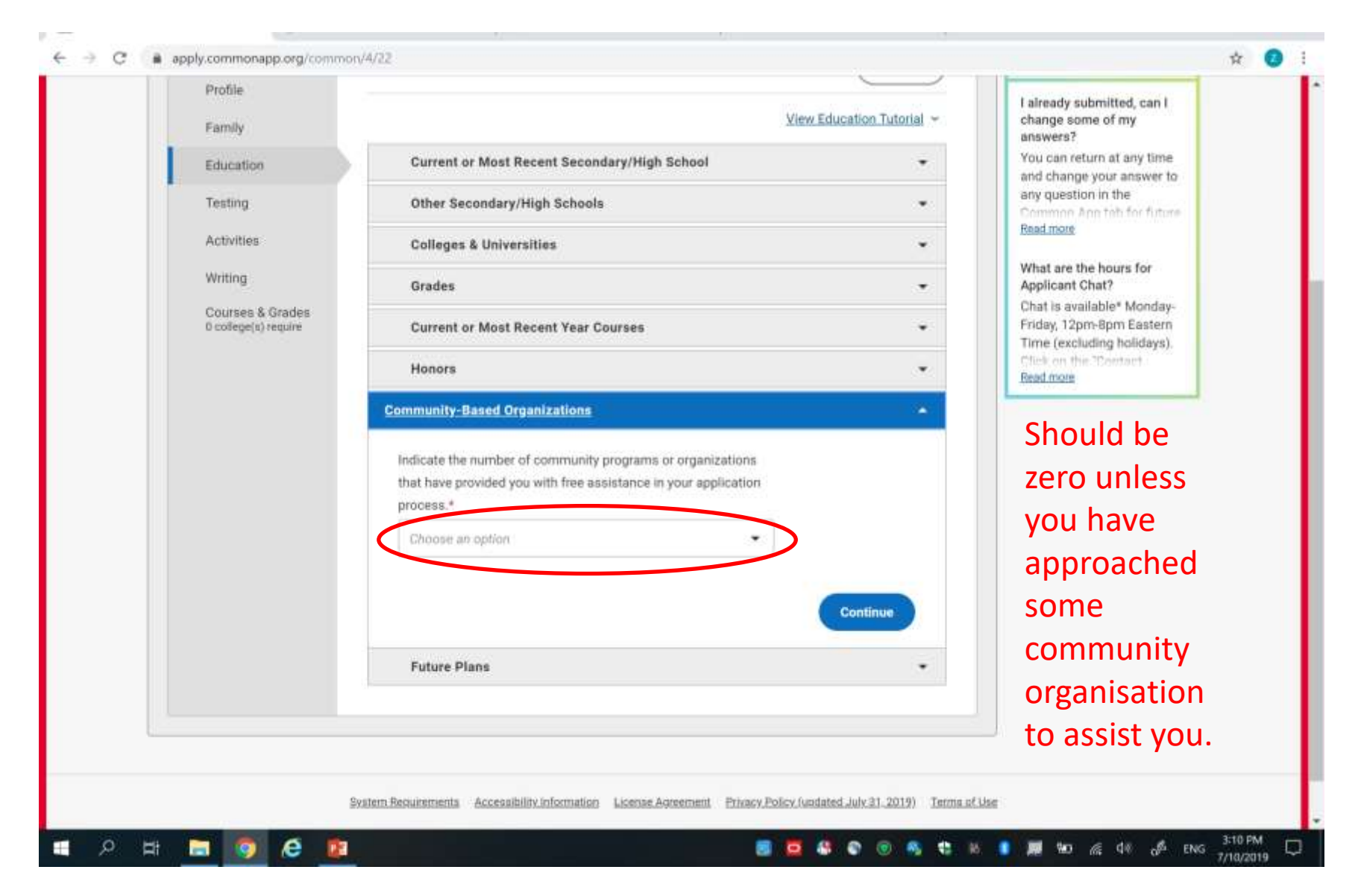

| 8      | Family                                   | View Eur                                                                               | canon racena             | answers?                                                                             |
|--------|------------------------------------------|----------------------------------------------------------------------------------------|--------------------------|--------------------------------------------------------------------------------------|
|        | Education                                | Current or Most Recent Secondary/High School                                           |                          | You can return at any time<br>and change your answer to                              |
|        | Testing                                  | Other Secondary/High Schools                                                           | *                        | any question in the<br>Common Ann tab for future                                     |
| 1      | Activities                               | Colleges & Universities                                                                |                          | Readmore                                                                             |
|        | Writing                                  | Grades                                                                                 |                          | What are the hours for<br>Applicant Chat?                                            |
|        | Courses & Grades<br>0 college(s) require | Current or Most Recent Year Courses                                                    |                          | Chat is available* Monday-<br>Friday, 12pm-8pm Eastern<br>Time (availating bolidays) |
|        |                                          | Honors                                                                                 | *                        | Plick on the Contact<br>Beadmars                                                     |
|        |                                          | Community-Based Organizations                                                          | *                        |                                                                                      |
|        |                                          | Future Plans                                                                           | •                        | Include whateve                                                                      |
|        |                                          | Career interest*                                                                       |                          | your current                                                                         |
|        |                                          | Choose an option                                                                       |                          | plans might be.                                                                      |
|        |                                          | Highest degree you intend to ears?                                                     |                          |                                                                                      |
|        |                                          | Choque an option                                                                       |                          |                                                                                      |
|        |                                          |                                                                                        |                          |                                                                                      |
|        |                                          |                                                                                        | Continue                 |                                                                                      |
|        |                                          |                                                                                        |                          |                                                                                      |
| - 1 ha |                                          |                                                                                        |                          |                                                                                      |
|        |                                          |                                                                                        |                          |                                                                                      |
|        | 1                                        | Instem Requirements Accessibility Information License Agreement Privacy Policy Judgate | d July 31 2019) Terms of | Use                                                                                  |

# Testing

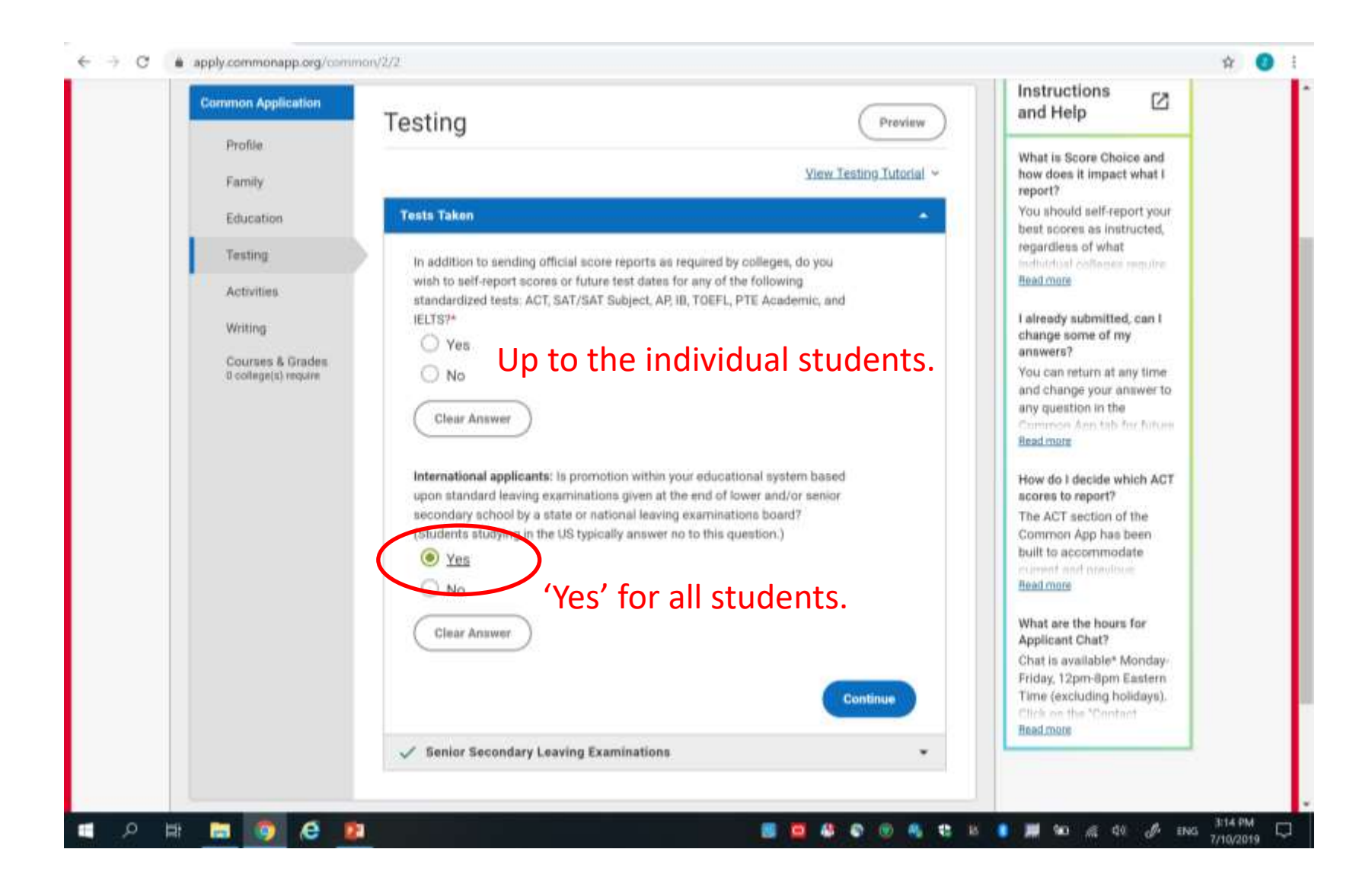

|               |                                            | anima erri evere                                |
|---------------|--------------------------------------------|-------------------------------------------------|
| C Education   | ▼ SAT Tests                                | If you are unable to complete                   |
| Testing       |                                            | format or you took the SAT                      |
| C Activities  | Number of SAT scores you wish to report *  | more met [+]                                    |
| Writing       | 1 × -                                      |                                                 |
|               | Number of future SAT sittings you expect * |                                                 |
|               | 1 × -                                      |                                                 |
|               | Future testing date 1 *                    |                                                 |
|               | January × - 2016 × -                       |                                                 |
|               | Highest critical reading score *           |                                                 |
|               | 790 × -                                    |                                                 |
|               | Critical reading date *                    | Add all relevant                                |
|               | Month 👻 Day 👻 Year 💌                       | testing details.                                |
|               | Highest math score *                       |                                                 |
|               | Select -                                   |                                                 |
|               | Math date *                                |                                                 |
|               | Month   Day   Year                         |                                                 |
|               | Highest writing score *                    |                                                 |
|               | Select 👻                                   |                                                 |
|               |                                            |                                                 |
| 🚱 🥝 🔚 🔍 🧔 🖄 😬 |                                            | EN 🖇 📀 😋 🙋 🖉 📟 🖫 💹 🗊 🖬 🗤 03:43 PM<br>11/08/2015 |

### Testing

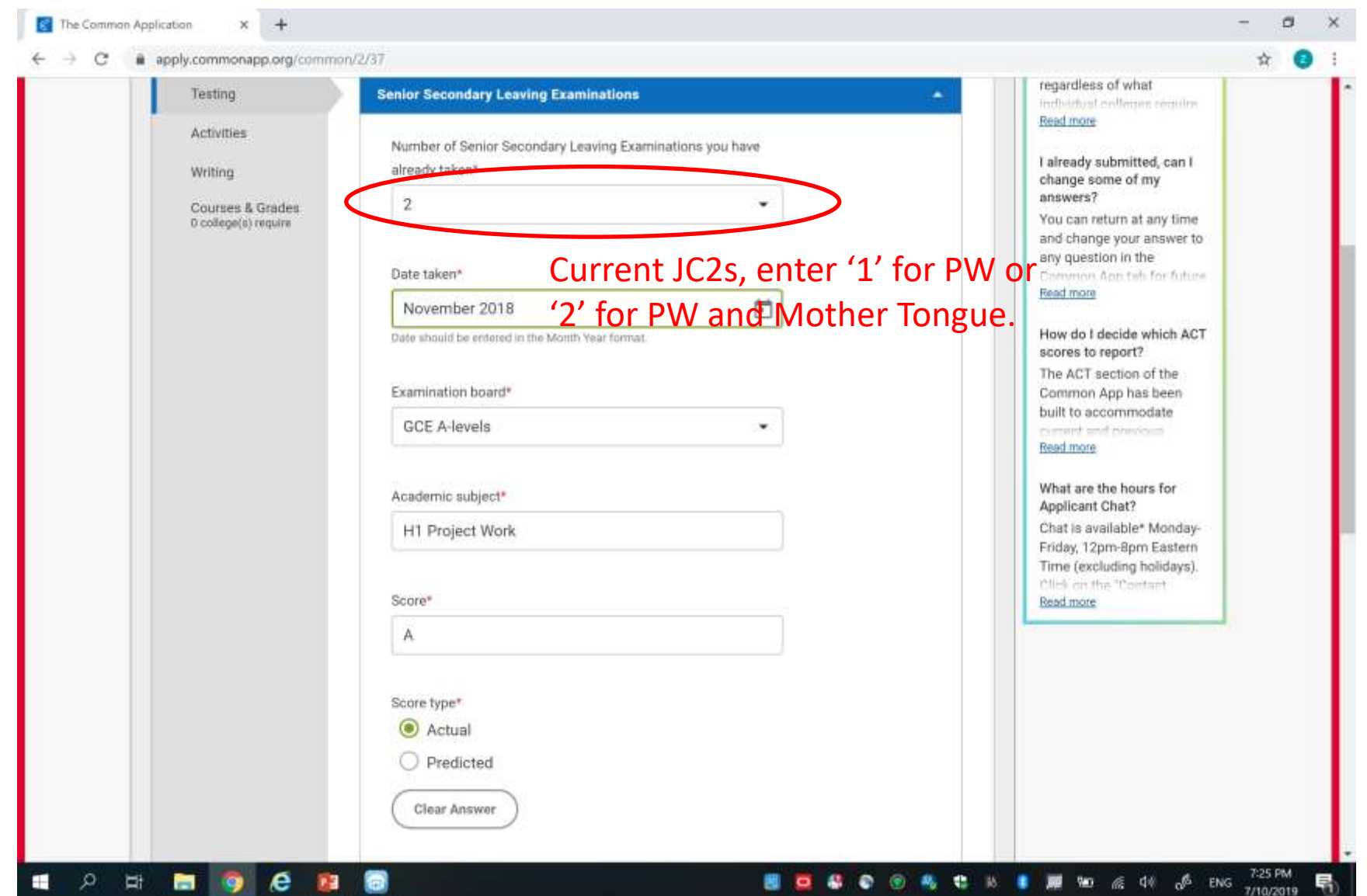

# Testing

| Testing                                                                      | Senior Secondary Leaving Examinations                                                                                                    | best scores as instructed,<br>regardless of what<br>individual colleges reduce                                                                                                    |
|------------------------------------------------------------------------------|----------------------------------------------------------------------------------------------------|----------------------------------------------------------------------------------------------------|
| Testing<br>Activities<br>Writing<br>Courses & Grades<br>d college(s) require | Senior Secondary Leaving Examinations         Number of Senior Secondary Leaving Examinations you have already taken*         7         Alumni: Report all your Aleaving Examinations you have already taken*         7         Alumni: Report all your Aleaving Examinations you have already taken*         7         Alumni: Report all your Aleaving Examinations you have already taken*         Date taken*         Ievel results here.         November 2018         Date about the entered in the Month Year format.         Examination board*         GCE A-levels         Academic subject*         Geography         Score*         A         Year of the second all your taken         Actual         Predicted | regardness of what<br>Individual colleges require<br>Readmare<br>I drawers?<br>You can return at any time<br>and change your answer to<br>any question in the<br>Common Ann tab for future<br>Read more<br>How do I decide which ACT<br>scores to report?<br>The ACT section of the<br>Common App has been<br>built to accommodate<br>connect and mentions<br>Beadmore<br>Beadmore<br>What are the hours for<br>Applicant Chat?<br>Chat is available* Monday-<br>Friday, 12pm-8pm Eastern<br>Time (excluding holidays).<br>Click on the "Contact<br>Beadmore |

### Activities

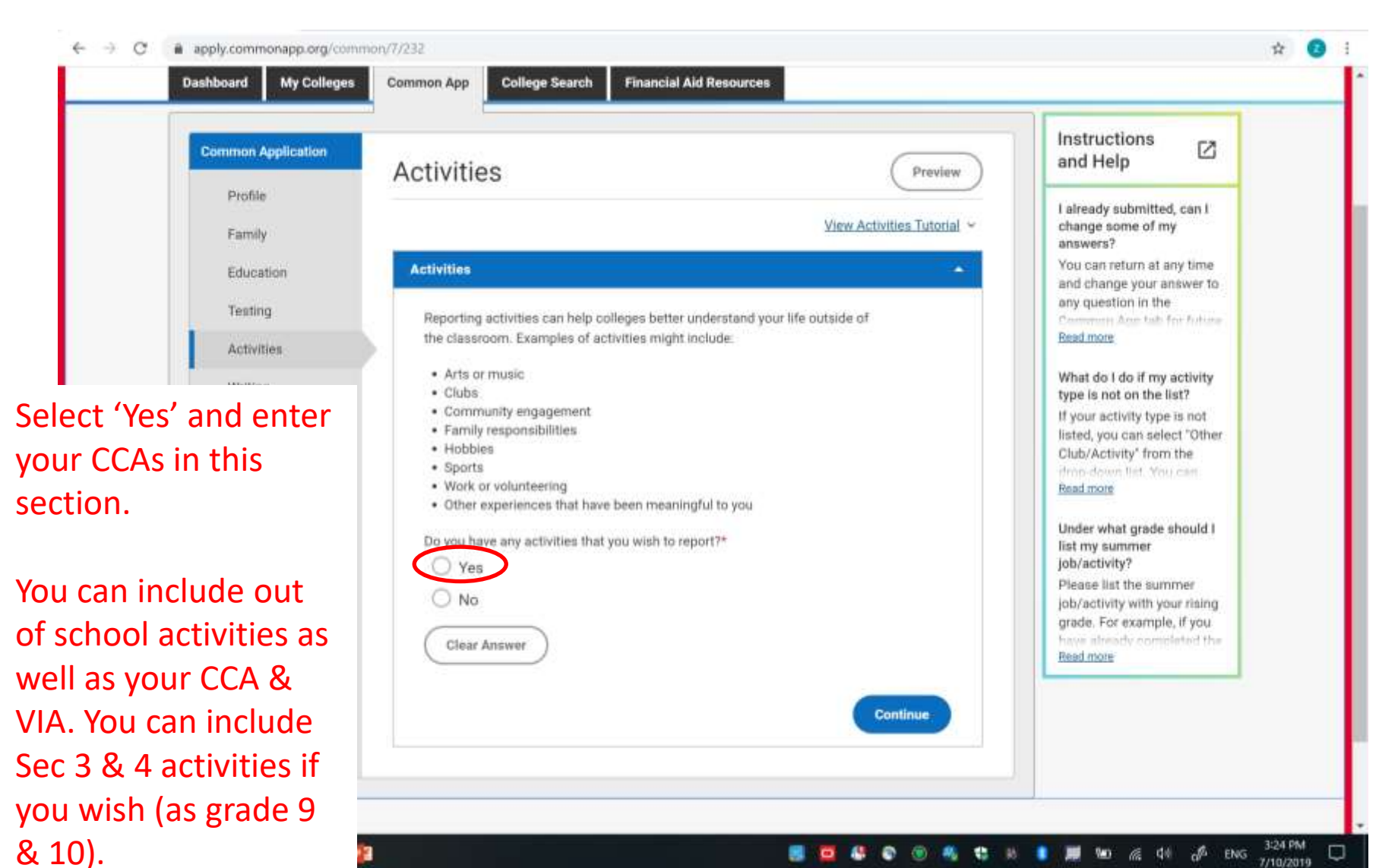

#### 3:24 PM 1 de de ENG 7/10/2019

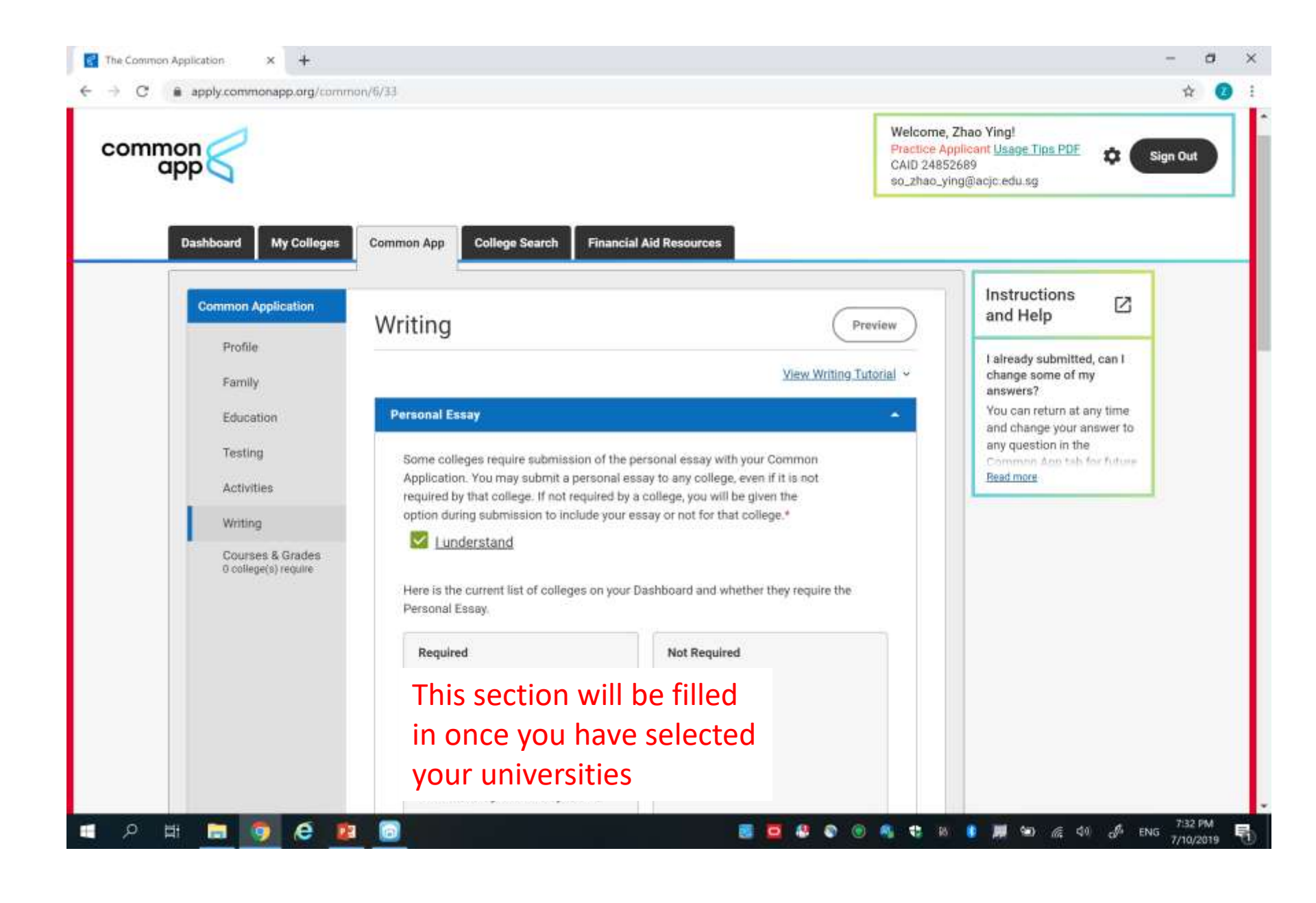

### Essay prompters

| nmon/6/33                                                                                                    |                         | \$<br>0 |
|----------------------------------------------------------------------------------------------------|-------------------------|---------|
| The essay demonstrates your ability to write clearly and concisely on a selected topic and helps you distinguish yourself in your own voice. What do you want the readers of your application to know about you apart from courses, grades, and test scores? Choose the option that best helps you answer that question and write an essay of no more than 650 words, using the prompt to inspire and structure your response. Remember: 650 words is your limit, not your goal. Use the full range if you need it, but don't feel obligated to do so. (The application won't accept a response shorter than 250 words.) |                         |         |
| <ul> <li>The lessons we take from obstacles we encounter can be fundamental to later success. Recount a time when you faced a challenge, setback, or failure. How did it affect you, and what did you learn from the experience?</li> <li>Reflect on a time when you questioned or challenged a belief or idea. What prompted your thinking? What was the success?</li> </ul>                                                                                                    | Essay question options. |         |
| Describe a problem you've solved or a problem you'd like to<br>solve. It can be an intellectual challenge, a research query, an<br>ethical dilemma-anything that is of personal importance, no<br>matter the scale. Explain its significance to you and what<br>steps you took or could be taken to identify a solution.                                                                                                    |                         |         |
| <ul> <li>Discuss an accomplishment, event, or realization that sparked<br/>a period of personal growth and a new understanding of<br/>yourself or others.</li> </ul>                                                                                                    |                         |         |
| Describe a topic, idea, or concept you find so engaging that it<br>makes you lose all track of time. Why does it captivate you?                                                                                                    |                         |         |

### **Discipline Records**

| Common Application                       | Writing                                                                                                  | Preview                                                                    | and Help                                                    |
|------------------------------------------|----------------------------------------------------------------------------------------------------|----------------------------------------------------------------------------|-------------------------------------------------------------|
| Profile<br>Family                        |                                                                                                    | View Writing Tutorial ~                                                    | How do colleges use<br>Disciplinary History<br>information? |
| Education                                | 🧹 Personal Essay                                                                                         | •                                                                          | Common App member<br>colleges have the option of            |
| Testing                                  | Disciplinary History                                                                                     |                                                                            | hiding (or "suppressing")                                   |
| Activities                               | Please Note:                                                                                             |                                                                            | Toole Invite                                                |
| Writing                                  | Common Application member colleges carefully<br>Information provided below will be considered in         | consider all parts of your application.<br>the context of the rest of your |                                                             |
| Courses & Grades<br>0 college(s) require | application and does not necessarily prevent you<br>more information on whether specific colleges of     | from being admitted to college. For                                        | Do not inclu                                                |
|                                          | it may be considered, please see the My Colleges                                                         | s tab.                                                                     | late-coming.                                                |
|                                          | Have you ever been found responsible for a discip                                                        | plinary violation at any                                                   | is for signific                                             |
|                                          | educational institution you have attended from th<br>international equivalent) forward, whether related  | ne 9th grade (or the<br>5 to academic misconduct or                        | disciplinary                                                |
|                                          | behavioral misconduct, that resulted in a disciplin<br>could include but are not limited to probation su | nary action? These actions                                                 | uiscipiiriary                                               |
|                                          | dismissal, or expulsion from the institution.*                                                           |                                                                            | issues. Please                                              |
|                                          | O Yes                                                                                                    |                                                                            | note that the                                               |
|                                          | O NB                                                                                                    |                                                                            | application w                                               |
|                                          | Clear Answer                                                                                             |                                                                            | cross-check v                                               |
|                                          |                                                                                                    |                                                                            | the Counsell                                                |
|                                          |                                                                                                    | Continue                                                                   | the counsel                                                 |
|                                          | Additional Information                                                                                   |                                                                            |                                                             |

# **Additional Information**

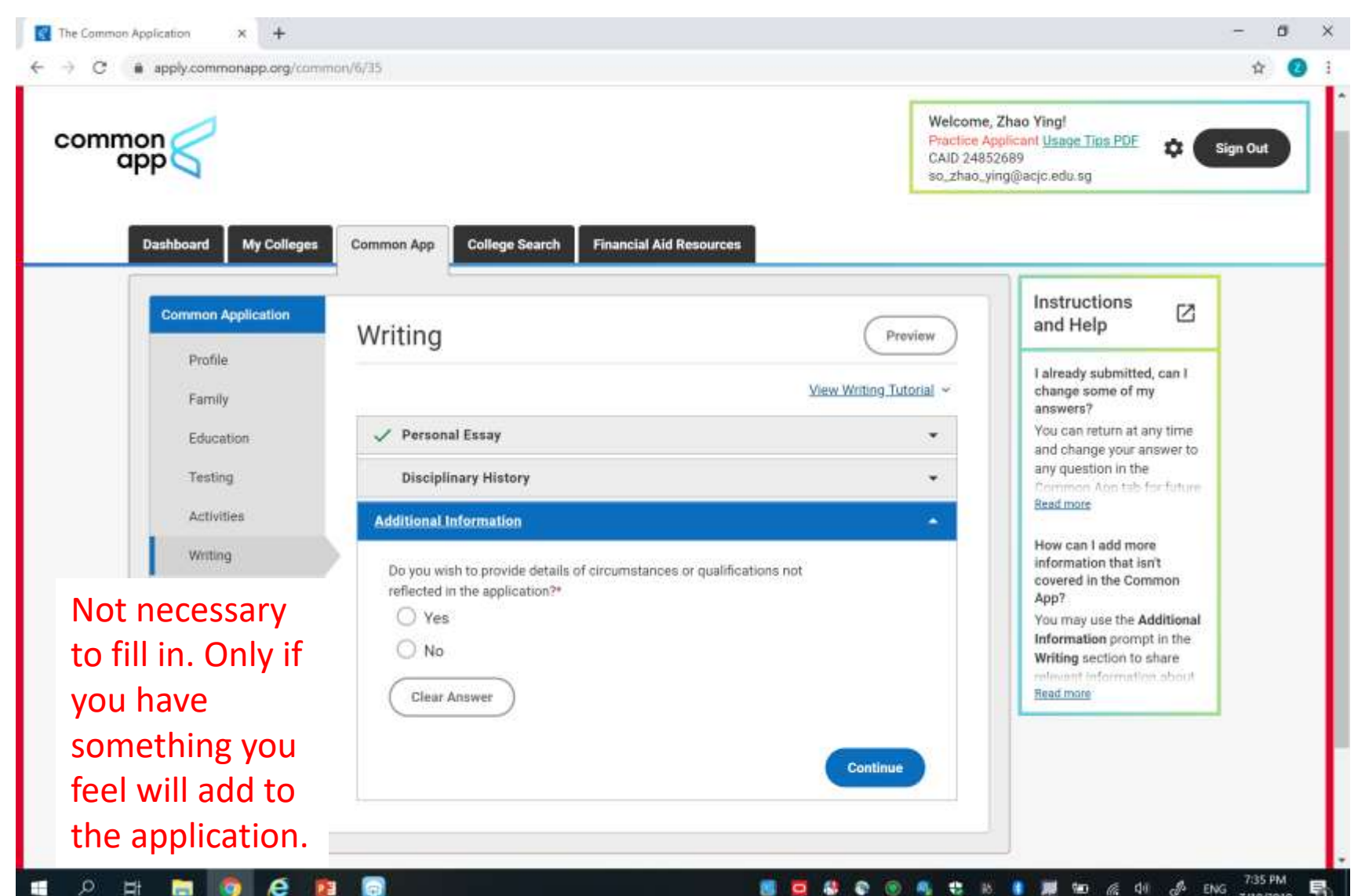

# **Additional Information**

| Profile              | Writing                                                                                                    | Preview                 |
|----------------------|----------------------------------------------------------------------------------------------------|-------------------------|
| ✓ Family             | View                                                                                                    | Writing Tutorial        |
| Education            | ✓ Personal Essay                                                                                                    | ^                       |
| ✓ Testing            | Disciplinary History                                                                                                    | ^                       |
| ✓ Activities         | Additional Information                                                                                                    | ~                       |
| 0 college(s) require | <ul> <li>deep and long-lasting impacts. If you need it, this space is yours to describ those impacts. Colleges care about the effects on your health and well-bei safety, family circumstances, future plans, and education, including access reliable technology and quiet study spaces. For more information, check of our <u>COVID-19 FAQ</u>.</li> <li>Do you wish to share anything on this topic?*</li> <li><u>Yes</u></li> <li>No</li> </ul> | be<br>ng,<br>s to<br>ut |

Not necessary to fill in. Only if you have something you feel will add to the application.

### **Courses & Grades**

|                                                         |                                                                                                    | Welco<br>Practi<br>CAID<br>so_zh                                                                                                    | ome, Zhao Ying!<br>ce Applicant <u>Usage Tipa PDE</u><br>24852689<br>ao_ying@acjc.edu.sg                                                                                                    |
|---------------------------------------------------------|----------------------------------------------------------------------------------------------------|----------------------------------------------------------------------------------------------------|----------------------------------------------------------------------------------------------------|
| Dashboard My Colleges Common Application Profile        | Common App College Search                                                                                                    | Financial Aid Resources                                                                                                    | Instructions<br>and Help<br>I'm ready to submit my                                                                                                    |
| Family<br>Education<br>Testing<br>Activities<br>Writing | Courses & Grades Here is a list of your current colle Required                                                                               | rges that require Courses & Grades:           Not Used           • Boston University           • Georgia Institute of Technology                                   | application but I don't have<br>my transcripts yet. What<br>can I do?<br>Before applying, please<br>check with your counselor<br>or school administration<br>office to see if you can net<br><u>Read more</u><br>Where should I list a course<br>that offers both college and |
| 0 college(s) require                                    | If you are unable to obtain a copy<br>grades, that is okay. Colleges will<br>submit your application.<br>Your counselor will still need to s | y of your transcript or your transcript does not show<br>I not penalize you for this, and you will still be able to<br>submit official transcripts on your behalf. | high school credit?<br>You should use the Current<br>or Most Recent Year<br>Courses section to capture<br>all courses who are entrolled<br>Read more                                                                                                    |
| commanapp.org/comman/13                                 | I am able to obtain a copy of my<br>O Yes<br>O No                                                                                            | transcript(s)*                                                                                                    | If my college does not<br>require Courses & Grades,<br>can I still send Courses &<br>Grades to them?<br>No, you cannot send<br>Courses & Grades                                                                                                    |

# **College Search**

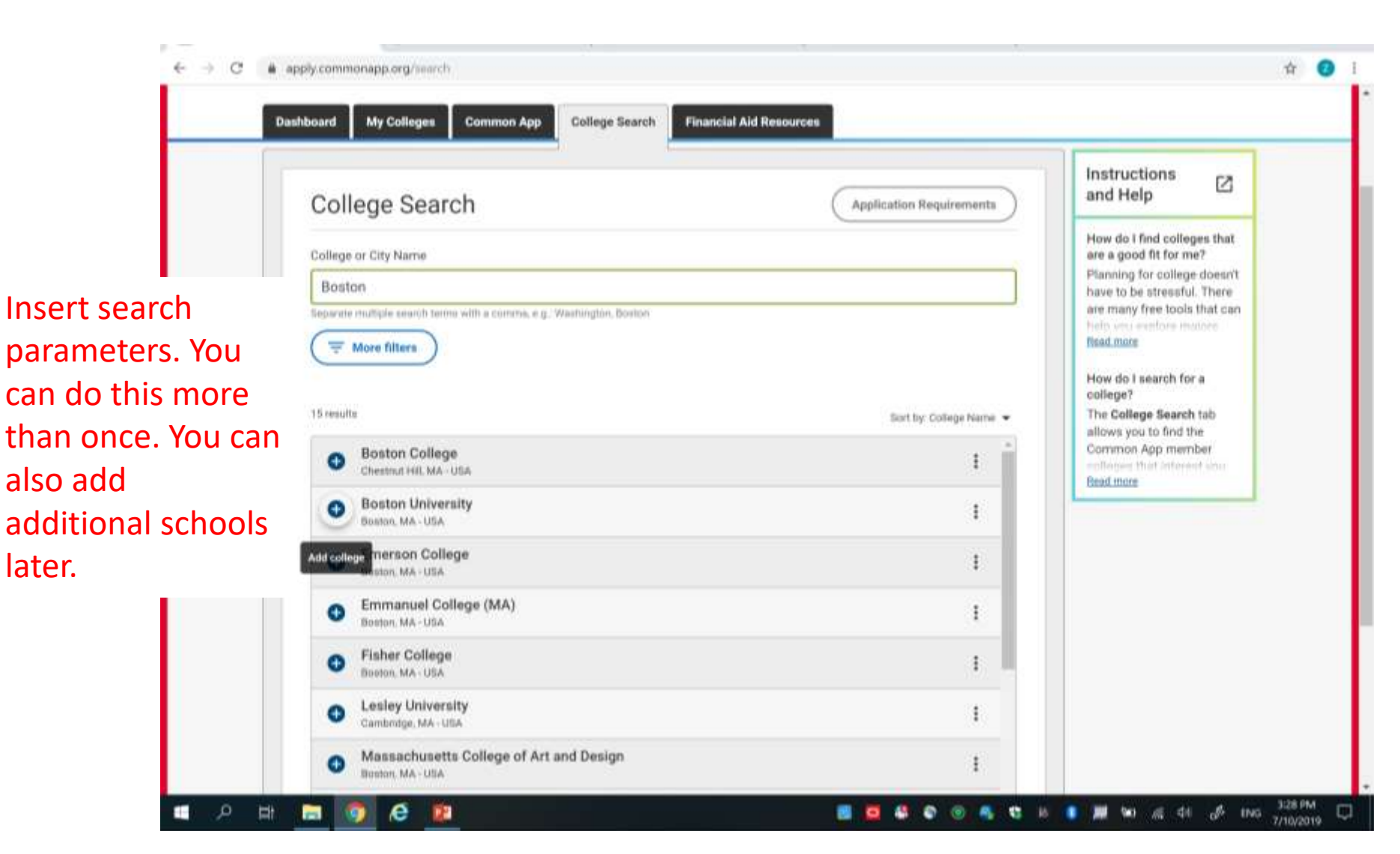

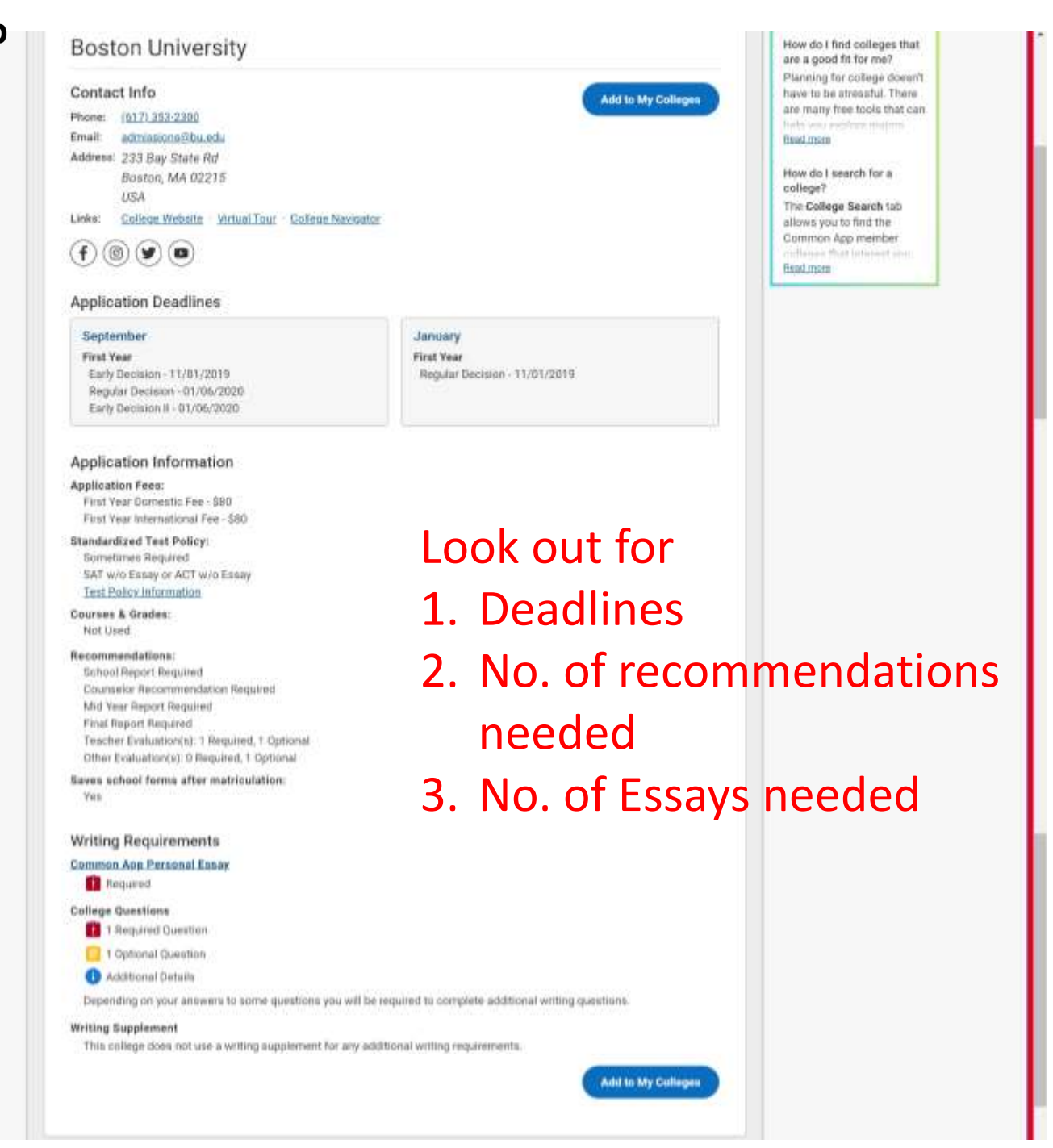

# Specific University Questions

| My Colleges                                      | Questions                                                                                                    | Instructions<br>and Help                                                       |
|--------------------------------------------------|----------------------------------------------------------------------------------------------------|--------------------------------------------------------------------------------|
| Amherst College 👻<br>Boston University 👻         | General                                                                                                    | Preferred Admission Plan<br>Please visit our<br>"http://www.admission.gate     |
| Georgia Institute of<br>Technology               | The questions on this page are being asked by Georgia Institute of Technology                                                                                                    | datee"<br>Read more                                                            |
| College Information                              | Preferred start term* Choose an option                                                                                                    | Parent / Guardian<br>Residency                                                 |
| Questions                                        |                                                                                                    | The questions in this<br>section are intended to be<br>answered by a parent or |
| Recommenders and<br>FERPA<br>Review and Submit - | Choose an option                                                                                                    | Read more                                                                      |
| Common App<br>Harvard University -               | Affirmation *                                                                                                    |                                                                                |
| Johns Hopkins -<br>University -                  | knowingly and willingly by me on this application, or any<br>documents attached hereto may, in accordance with O.C.G.A.<br>16-10-71, which provides that upon conviction, a person who |                                                                                |
| Pennsylvania                                     | knowingly commits the offense of false swearing shall be<br>punished by a fine of not more than \$1,000 or by<br>imprisonment for not less than one nor more than five years,          |                                                                                |

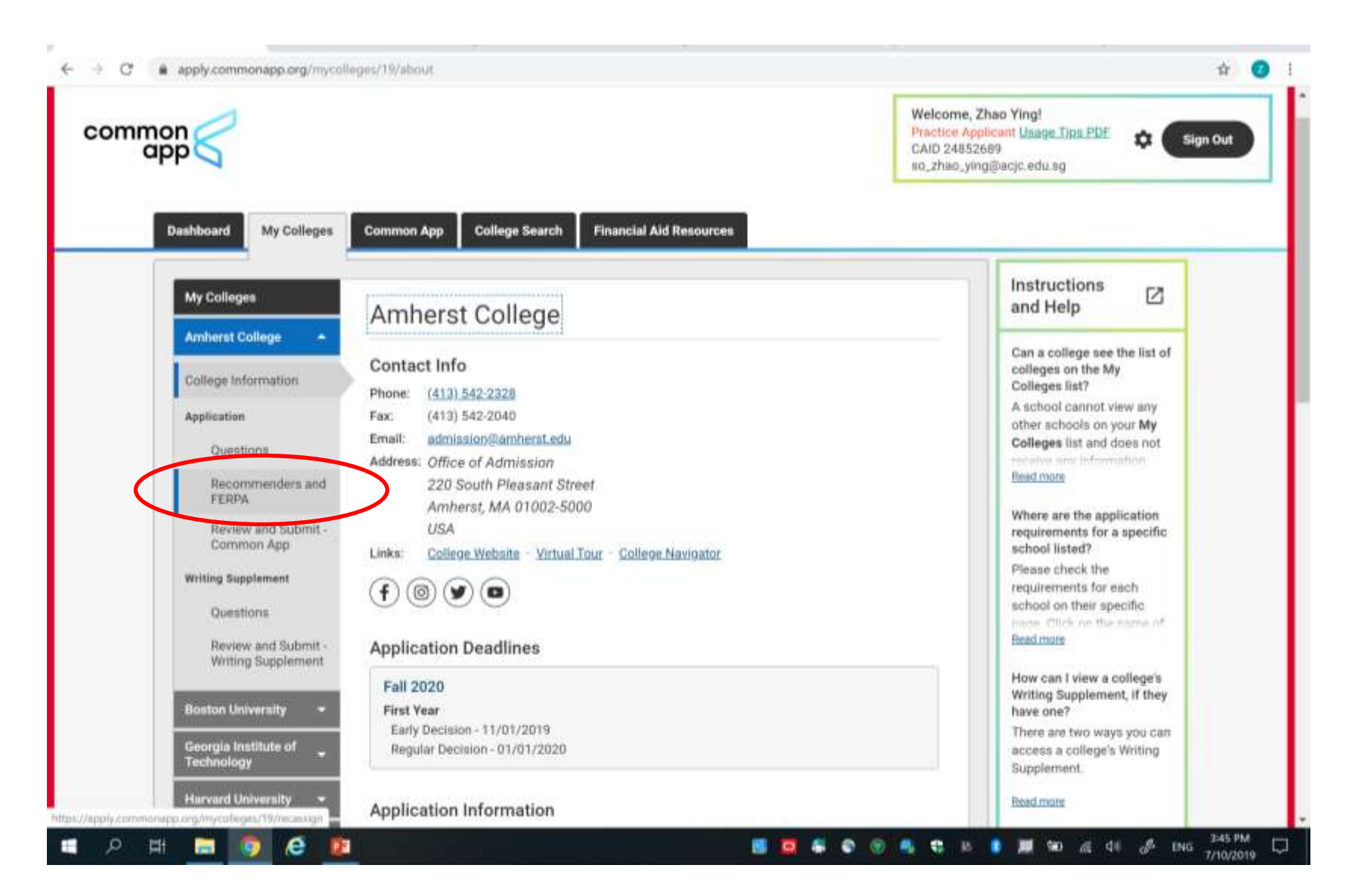

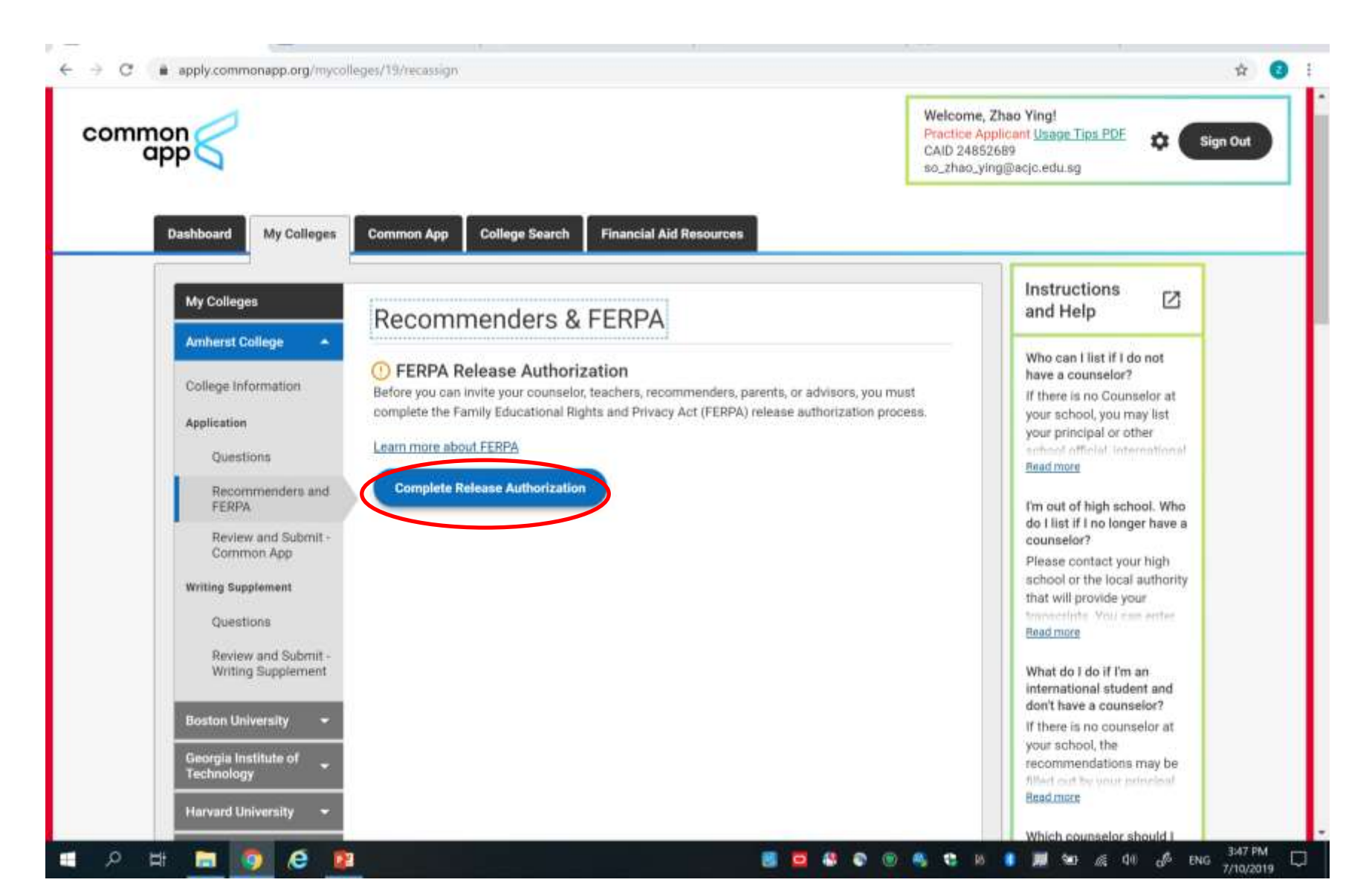

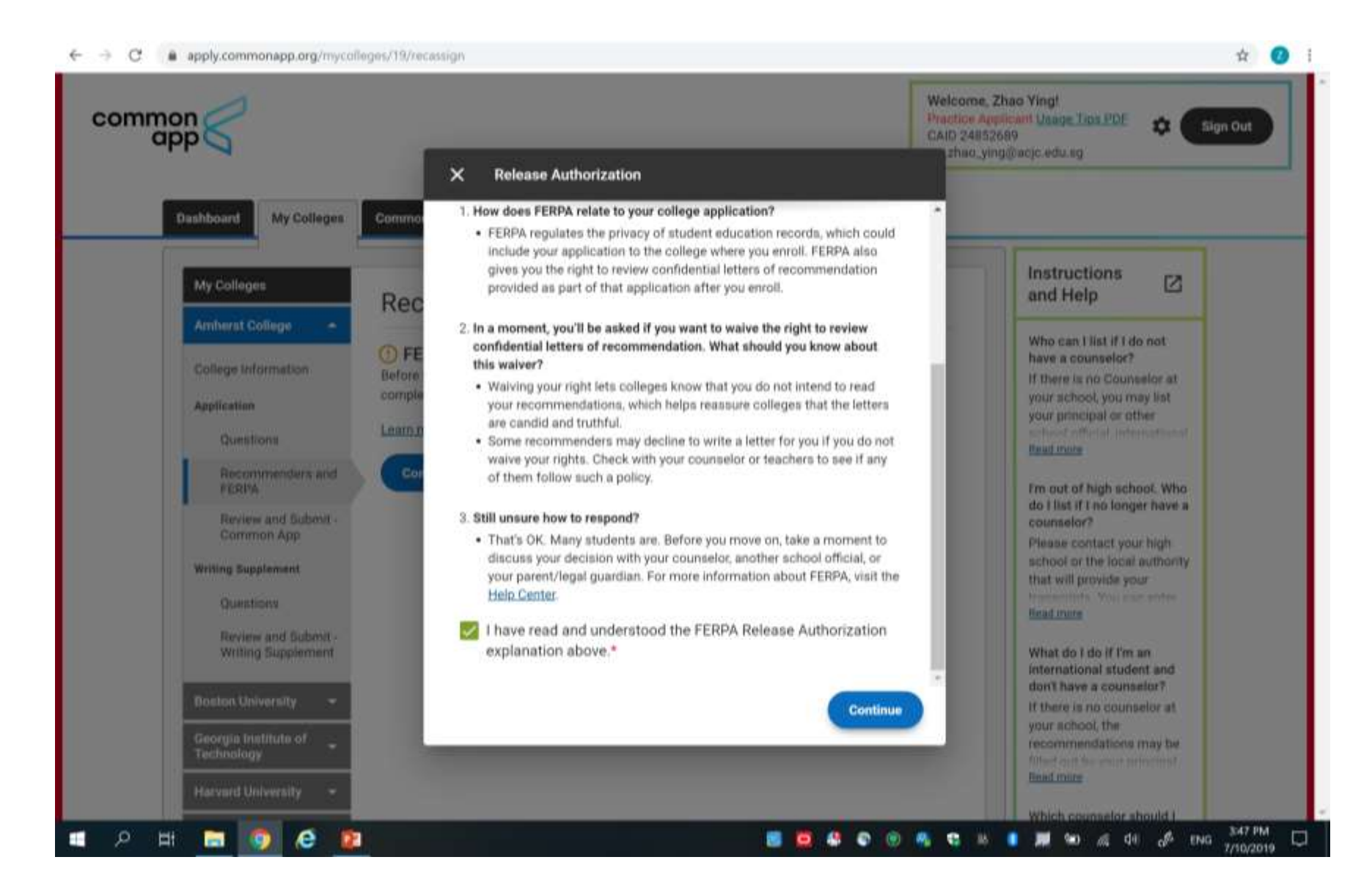

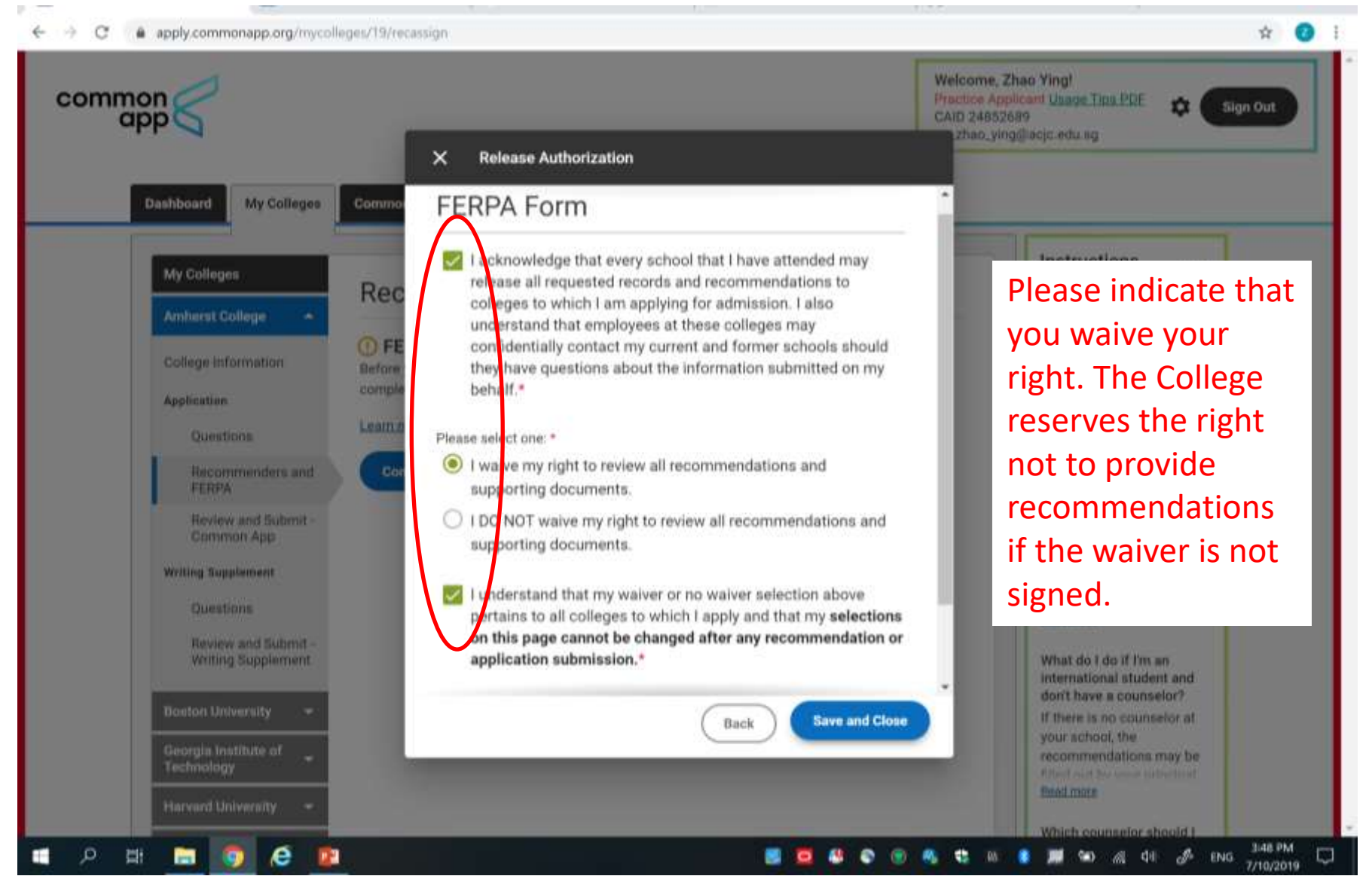

# **Adding Recommenders**

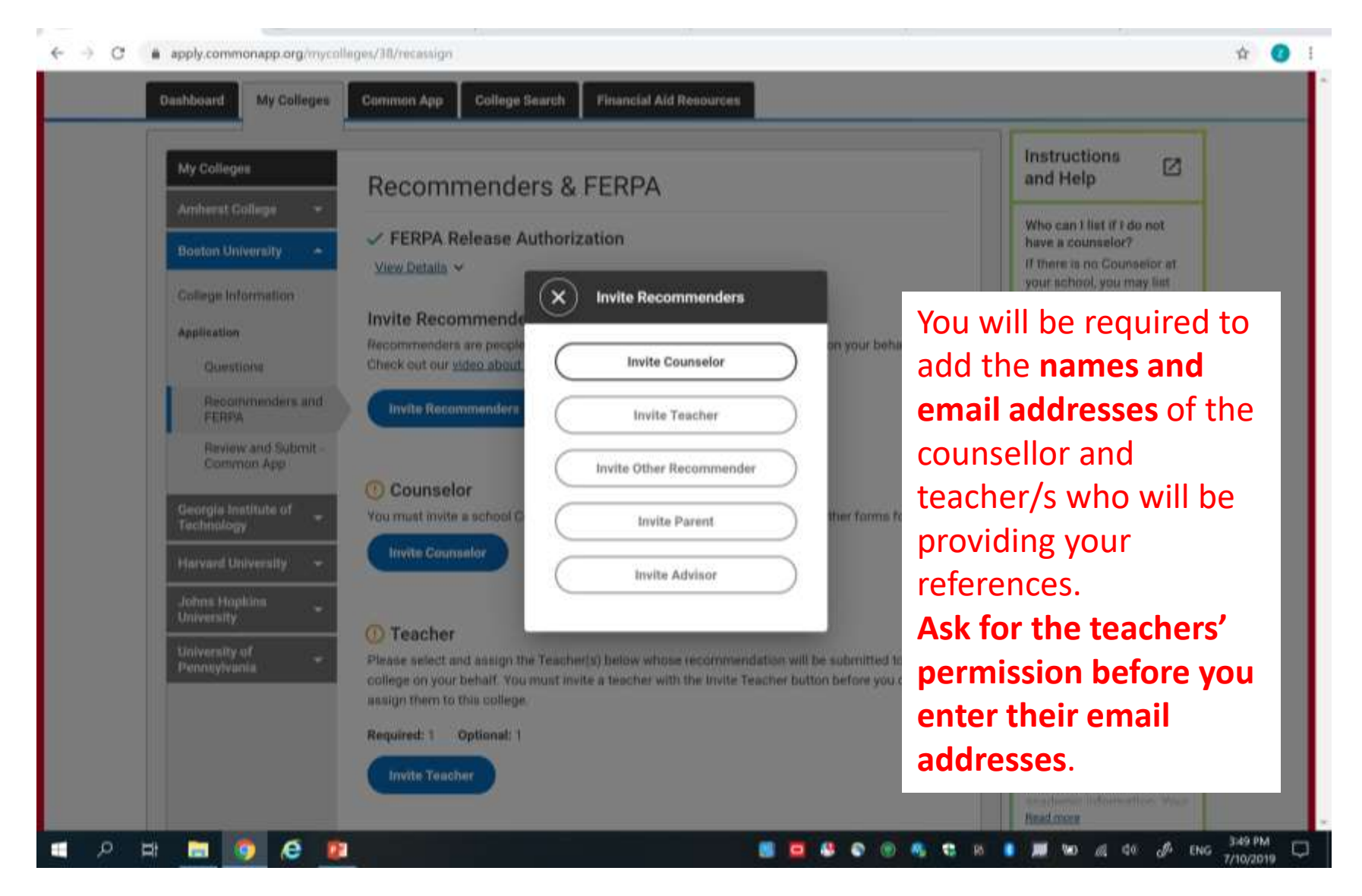

# **Adding Recommenders**

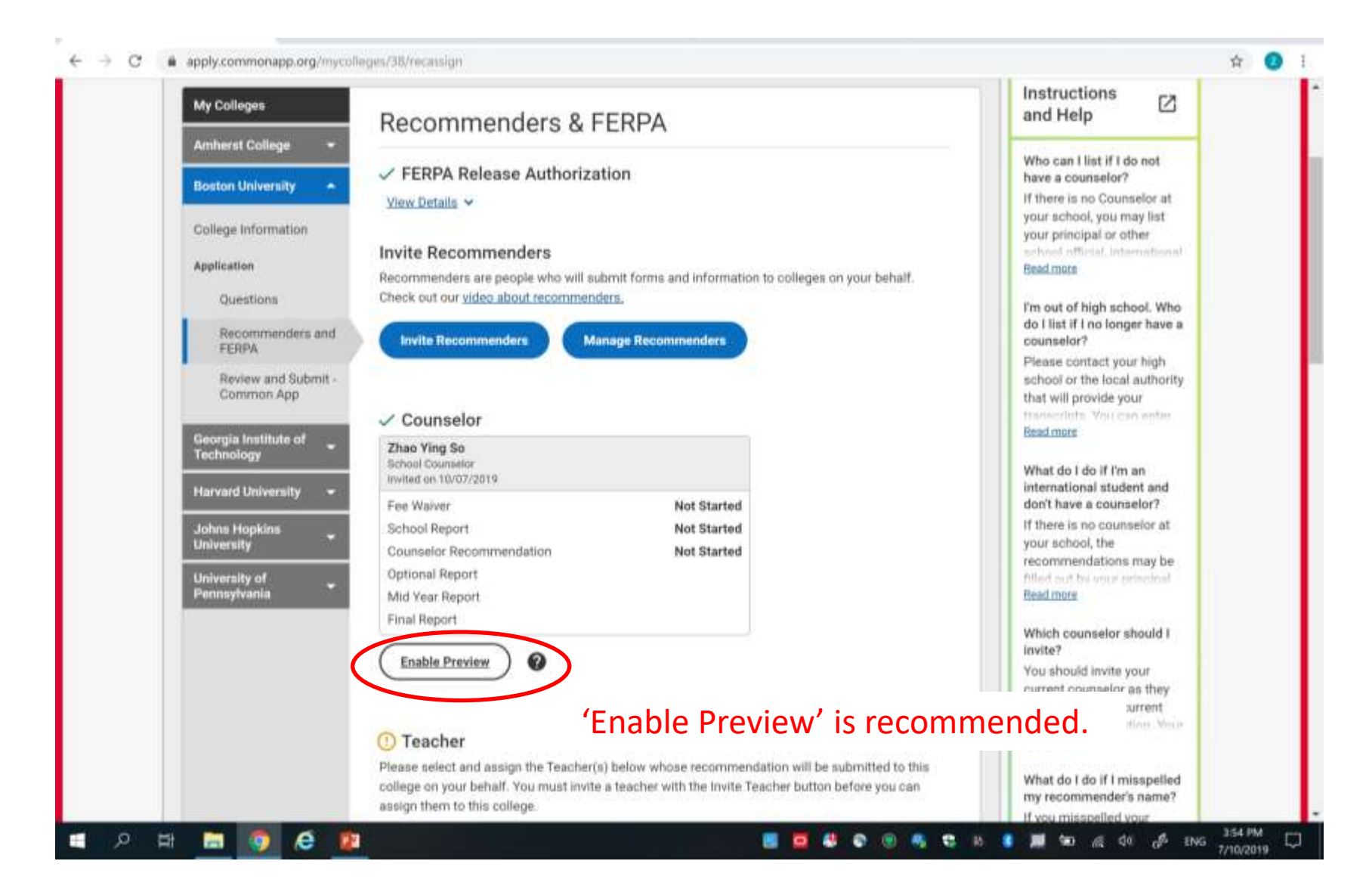

# Manage your Colleges

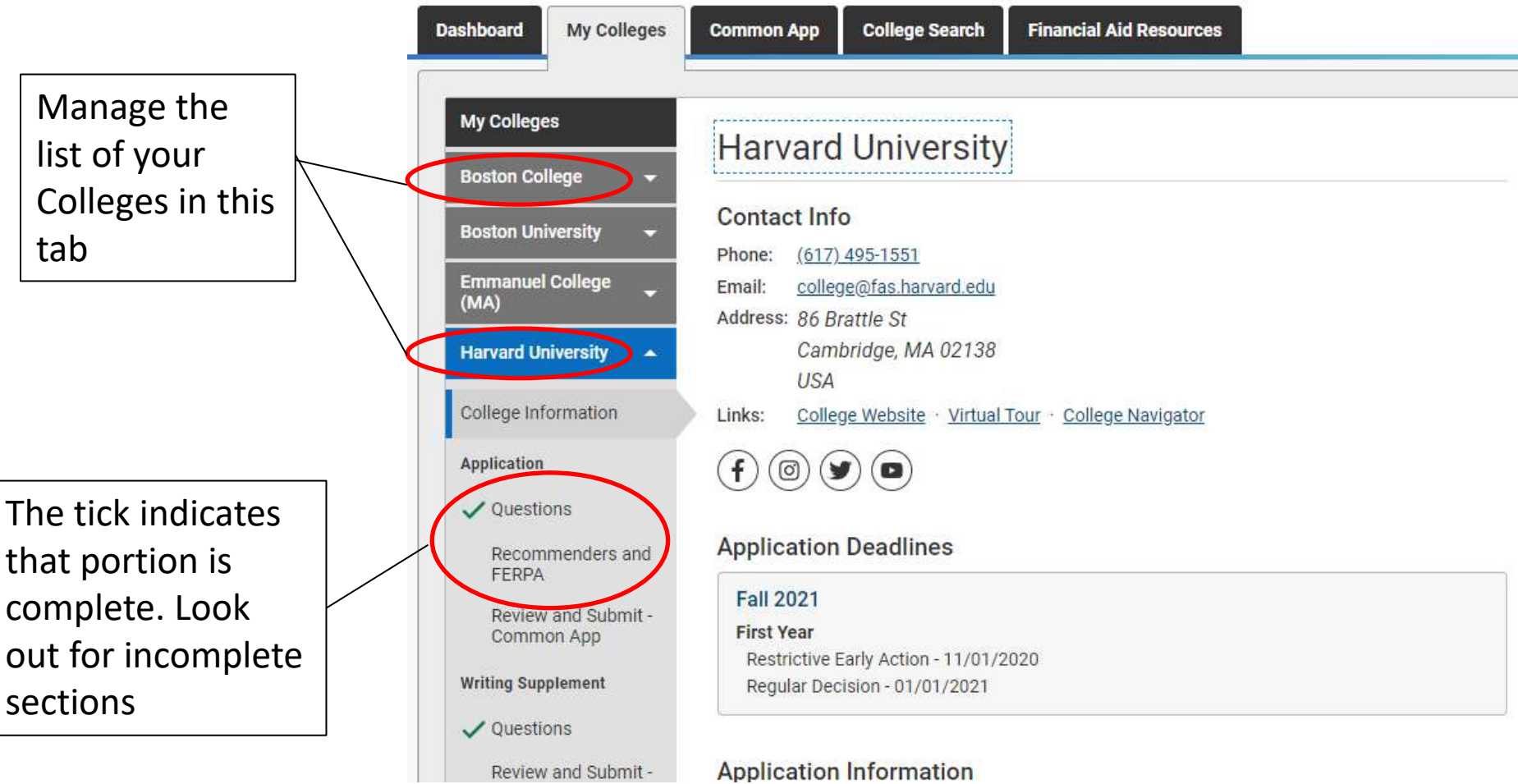

# Additional Information

- The same reports go to all universities listed on the Common Application.
- Teachers do not have to write a new report if you add an additional university. The existing report will be sent.

# Documents for Recommenders and Counsellors

- A list of all the universities and courses you are applying to, including information about which ones you are applying to under Early Decision or Early Action.
- 2. Essays / personal statements

# **Documents for Counsellor**

Send the <u>scanned PDF files (Certified true)</u>of these files to your Counsellor for uploading:

- 1. Sec 3 & Sec 4 Report Cards
- 2. O-level certificate
- 3. PW certificate
- 4. MTL certificate
- 5. A-level certificate (after results are released)
- Note: all certificates to be scanned pdf copies of less than 500kb. The system WILL NOT LOAD any other format.

# **Predicted Grades**

As the applicant, it is your responsibility to make the following arrangements about your predicted grades:

- Ask for your Form Teachers' assistance to collate your predicted grades from your Subject Teachers
- 2. Ask your Form Teacher to send the predicted grades to your School Counselor

\*\*\*Please note that the predicted grades will not be revealed to students.

### Important reminders

- Please ask your teachers early!
- Inform them of all application modes if you are using more than one.
- Teachers will not pay for postage for paper applications.
- It is YOUR responsibility to provide all necessary documentation in the required formats.

# Q and A

- Thank you and the HECG team wishes you all the best in your applications
- If there are any questions, you may look for Mr Kelvin yu : kelvin\_yu@acjc.edu.sg